## gvSIG -Guía 2

## Unión de tablas.

- 1. Abrir gvSIG
- 2. Agregar capa de caminería denominada "RO".

Usamos el procedimiento habitual, cuidando que la proyección sea WGS 84 o sea EPSG 4326:

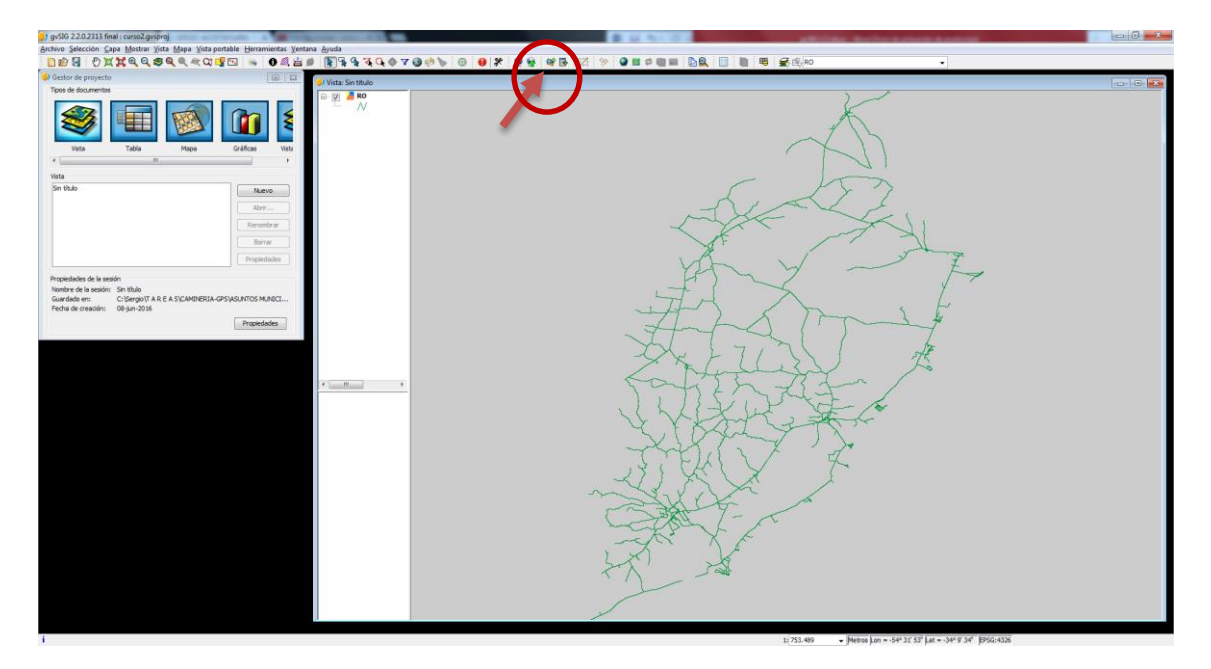

3. Insertar tabla de datos (denominada PLAN 16), para ello ir al Gestor de Proyectos, seleccionar Tabla, Nuevo y buscar el archivo. Tener cuidado que la tabla que se esté usando comience con el nombre de los campos que necesitamos, esto significa que no puede tener filas y/o columnas libres o con logos entre otros elementos:

| <b>1</b> 🖬 🗧 * | )· @· :                           |                                                                                                    |                        |                                       | PLAN 16.alsx - Excel (Error de activa         | ción de productos)    |                     |                   |                                 |                                                | ? 🗵                       | - 0     |
|----------------|-----------------------------------|----------------------------------------------------------------------------------------------------|------------------------|---------------------------------------|-----------------------------------------------|-----------------------|---------------------|-------------------|---------------------------------|------------------------------------------------|---------------------------|---------|
| ARCHIVO        | INICIO INSER                      | TAR DISEÑO DE PÁGINA FÓRMULAS                                                                                                   | DATOS RE               | VISAR VISTA                           |                                               |                       |                     |                   |                                 |                                                | SERGIO ACOSTA             | YLARA - |
| Pegar & C      | ortar<br>opiar =<br>opiar formato | Calibri $ 11 -  A^*  A^*  = =$<br>N K S $\cdot  11 -  \Delta^*  A^*  = =$<br>N K S $\cdot  11 -  \Delta^*  A^*  = =$<br>Functor |                        | Ajustar texto<br>Combinar y centrar • | nel * Formato Da<br>56 000 *00 00<br>Número 5 | formato<br>no tabla - | Buena<br>to Neutral | v Ins             | Eertar Eliminar Formato         | Autosuma<br>Relienar *<br>Bomar *<br>Modificar | Buscar y<br>seleccionar * |         |
| H4             | • : ×                             | A V                                                                                                    |                        |                                       |                                               |                       |                     |                   |                                 |                                                |                           |         |
| - A            | 8                                 | c                                                                                                    | D                      | £                                     |                                               | 6                     | н                   |                   | 1                               | K                                              | L                         | м       |
|                |                                   |                                                                                                    |                        |                                       | FORMEROD DIAM                                 | INCACIÓN ANUAL        |                     |                   |                                 |                                                |                           | -       |
| 2              |                                   |                                                                                                    |                        | 1                                     | PORMCROI_POOR                                 | IFICACION ANOME       |                     |                   |                                 | -                                              |                           | -       |
| 4              |                                   | Departamento                                                                                                    |                        |                                       |                                               | Alex                  |                     | 1                 | Responsable:                    |                                                |                           | -       |
| 5              |                                   |                                                                                                    | -                      |                                       |                                               |                       |                     |                   |                                 |                                                |                           | -       |
| 6              |                                   | Adjuntar a este documento. Localización geográf                                                                                 | ica en formato shp o k | mi-lunz de cada camino                |                                               |                       |                     |                   |                                 |                                                |                           |         |
| 7              |                                   | Camino                                                                                                    | Tramo                  | Origen                                | Destino                                       | Largo del camino      | Ancho promedio      | Largo a interveni | r Tipo de intervención          | Mes Inicio previsto                            | Mes fin previsto          |         |
| 8              |                                   | Espinas                                                                                                    | 1                      | Ruta 15 Km 44,5                       | Carrino 2                                     | 12,7                  | 5 mts               | 12,7              | antenimiento ordinario bási     | merzo                                          | abril                     |         |
| 9              |                                   | Carlos Julio                                                                                                    | 2                      | Ruta 15 Km 53,2                       | Ruta13 Kin 236                                | 34,9                  | 5,5 mts             | \$4,9             | antenimiento ordinario bási     | enero .                                        | febrero                   |         |
| 30             |                                   | Centinela                                                                                                    | 3                      | Ruta 15 Km 54,1                       | Ruta13 Km 202,5                               | 35,8                  | 5 mts               | 35,8              | antenimiento ordinario bási     | febrero                                        | marzo                     |         |
| 31             |                                   | Espinas                                                                                                    | 5                      | Camino 1                              |                                               | 8,1                   | 5 mts               | 8,1               | antenimiento ordinario bási     | marzo                                          | abril                     |         |
| 32             |                                   | Picada de Fariña                                                                                                    | 6                      | Camino 3                              | Arreyo Alfârez                                | 10,0                  | 5 mts               | 10,0              | antenimiento ordinario bási     | febrero                                        | marzo                     |         |
| 13             |                                   | Zinsia                                                                                                    | 7                      | Ruta 15 Km 77                         | Ruta 13 Km 203,5                              | 17,8                  | 5 mts               | 17,8              | antenimiento ordinario bási     | marzo                                          | abril                     |         |
| 34             |                                   | De la Represa                                                                                                    | 9                      | Ruta 15 Km 99                         | Carrino 10                                    | 16,3                  | 6 mts               | 16,3              | antenimiento ordinario bási     | i abril                                        | mayo                      |         |
| 15             |                                   | Camino tambos neozelandeses                                                                                                    | 10                     | Ruta 14                               | Canino 9                                      | 25,6                  | 7 mts               | 25,6              | antenimiento ordinario bási     | enero                                          | febrero                   |         |
| 36             |                                   | Barrances                                                                                                    | 11                     | Ruta 19 Km 29                         | Ruta 14 Km 458                                | 36,0                  | 8 mts               | 36,0              | antenimiento ordinario bási     | i abril                                        | abril                     |         |
| 17             |                                   | Sierras de San Viguel                                                                                                    | 12                     | Ruta 19 Km 11,4                       | Establecimiento                               | 23,9                  | 6 mts               | 23,9              | Mantenimiento ordinario básico  | mayo                                           | mayo                      |         |
| 18             |                                   | Sagia                                                                                                    | 14                     | Ceboliati                             | Baheario Laguna                               | 13,1                  | 5 mts               | 13,1              | antenimiento ordinario bási     | marzo                                          | marzo                     |         |
| 39             |                                   | Fernández Tapia - Las Garzas                                                                                                    | 15                     | Carnino 16                            |                                               | 23,2                  | 5 mts               | 23,2              | antenimiento ordinario bási     | febrero                                        | febrero                   | -       |
| 20             |                                   | Costas de Pelotas                                                                                                    | 16                     | Cebollati                             | Carrino 37                                    | 19,7                  | 5 mts               | 19,7              | antenimiento ordinario bási     | febrero                                        | febrero                   |         |
| 21             |                                   | Maturrange-Oratorio                                                                                                    | 30                     | Ruta 13 Km 261,5                      | Carrino 10                                    | 27,7                  | 5 mts               | 27,7              | Mantenimiento ordinario básico  | merzo                                          | abri                      |         |
| 22             |                                   | Estero de Pelotas                                                                                                    | 37                     | Rute 15 Km 182,3                      | Camino 16                                     | 15,4                  | 5 mts               | 15,4              | antenimiento ordinario bási     | marzo                                          | marzo                     | _       |
| 25             |                                   | Piedras Blancas                                                                                                    | 40                     | Ruta 9 Km 228,5                       | Carrino 651                                   | 21,1                  | 5 mts               | 21,1              | antenimiento ordinario basi     | octubre                                        | noviembre                 | -       |
| 24             |                                   | Estero de India Muerta(ruta 14)                                                                                                 | 41                     | Camino 11                             | Lascano                                       | 27,4                  | 7 mts               | 27,4              | entenimiento ordinario bási     | febrero                                        | febrero                   |         |
| 25             |                                   | usebrache                                                                                                    | 43                     | Careto 72                             | Huta 14 Km 209,6                              | 17,5                  | 5 mts               | 17,5              | antenimiento ordinario bási     | marzo                                          | april                     | -       |
| 25             |                                   | De La merradura Estero                                                                                                    | 44                     | NUTA 15 Km 33                         | Huta 19 Km 168,5                              | 58,2                  | 5 mts               | 58,2              | antenimiento ordinario bási     | marzo                                          | marzo                     | -       |
| 27             |                                   | Puerto de los Botes                                                                                                    | 45                     | Rute 9 Kin 205                        | Puerto de los Botes                           | 5,0                   | 5 mts               | 5,0               | antenimiento ordinario bási     | ico                                            |                           | -       |
| 28             |                                   | Lamino viejo ai riverto de los Dotes                                                                                            | 46                     | EBCUERN® 75                           | Carrillo 45                                   | 5,9                   | 5 //66              | 5,9               | transminento ordinario básico   | octubre                                        | ectubre                   | -       |
| 422            |                                   | Access a usina de Valzas                                                                                                    | 47                     | Munii 10                              | barra de Valzas                               | 5,3                   | amts                | 3,3               | antenimiento ordinario basi     | repiero                                        | repreto                   | -       |
|                |                                   | ralconi                                                                                                    | 48                     | HUIDA 5/ K/m 198,3                    | Embarcadero                                   | 5,8                   | 5 mbs               | 5,8               | Mantenimiento ordinario básico  | pio                                            | agosto                    | +       |
| 30             |                                   |                                                                                                    |                        |                                       |                                               | . 39                  | 1 10 10 10          |                   | I Marcenmento ordinario básico  | 000500                                         | 011000                    |         |
| 30<br>31       |                                   | Zunni                                                                                                    | 49                     | Carriero 40                           | Parties a                                     | 10                    | 6                   | 7,17              | Manhapiniante auficacio hiloire |                                                |                           |         |
| 30<br>81<br>82 |                                   | Zanja Honda                                                                                                    | 50                     | Ruta 9 Km 193,6                       | Portera establecimiento Tisnés                | 5,8                   | 5 mts               | 5,8               | Mantenimiento ordinario básico  | mayo                                           | mayo                      |         |

Si la tenemos así (.xlsx en este ejemplo) la debemos modificar para poder hacer la unión, o sea le borro las columnas y filas que no necesite y en lo posible, la transformo a dbf (o en su defecto a xls):

| X Contar                                                                                                    |                                                                                                    |                                                                                                    |                                                                                                    |                  |                                                                                                    | a annual                                                                                                    |                                                                                                    |                                                                                                    |                                                                                                    |                                                                                                    |                                                                                                    | - S 1                                    | B⊷ 155                                                                                                    | Σ Autosum                                                                                                    | - A                                                                                         |        |
|----------------------------------------------------------------------------------------------------|----------------------------------------------------------------------------------------------------|----------------------------------------------------------------------------------------------------|----------------------------------------------------------------------------------------------------|------------------|----------------------------------------------------------------------------------------------------|----------------------------------------------------------------------------------------------------|----------------------------------------------------------------------------------------------------|----------------------------------------------------------------------------------------------------|----------------------------------------------------------------------------------------------------|----------------------------------------------------------------------------------------------------|----------------------------------------------------------------------------------------------------|------------------------------------------|----------------------------------------------------------------------------------------------------|----------------------------------------------------------------------------------------------------|---------------------------------------------------------------------------------------------|--------|
| Calibri                                                                                                    | - 11 - A A                                                                                                    | -== *                                                                                                    | Ajustar texto General                                                                                                    |                  |                                                                                                    | Normal                                                                                                    | Buena                                                                                                    | Incorrec                                                                                                    | to Neutral                                                                                                    |                                                                                                    |                                                                                                    |                                          | in 🖪                                                                                                    | Relevar                                                                                                    | ZΨ                                                                                          | n      |
| 🛚 Copiar formato 🛛 🕅 🕅 🖉 -                                                                                                    | 🗏 •   🔷 • 🔺 •                                                                                                    | - = <u>=</u> = ez ez E                                                                                                    | Combinary centrar - 🧐 - % o                                                                                                    | 0 58 28 h        | ormato Darfon<br>dicional • como ti                                                                                                    | nato<br>ibla *                                                                                                    | Celda vincul                                                                                                    | Entrada                                                                                                    | Notas                                                                                                    | Salida                                                                                                    | Ŧ                                                                                                    | insertar El                              | minar Porma                                                                                                    | eo 🧶 Borrar v                                                                                                    | y filtrar = s                                                                               | Buscar |
| apapeles G P                                                                                                    | Fuente                                                                                                    | s Alineació                                                                                                    | in G Nim                                                                                                    | re 5             |                                                                                                    |                                                                                                    | t                                                                                                    | 15391                                                                                                    |                                                                                                    |                                                                                                    |                                                                                                    |                                          | Celidas                                                                                                    |                                                                                                    | Modificar                                                                                   |        |
| ▼ 1 × √ fc                                                                                                    | Camino                                                                                                    |                                                                                                    |                                                                                                    |                  |                                                                                                    |                                                                                                    |                                                                                                    |                                                                                                    |                                                                                                    |                                                                                                    |                                                                                                    |                                          |                                                                                                    |                                                                                                    |                                                                                             |        |
| A                                                                                                    |                                                                                                    | c                                                                                                    | 0                                                                                                    |                  | ,                                                                                                    | G                                                                                                    | н                                                                                                    |                                                                                                    |                                                                                                    | 1                                                                                                    | κ                                                                                                    | L M                                      | N                                                                                                    | 0 P                                                                                                    | Q 8                                                                                         |        |
| Carnino                                                                                                    | Tramo                                                                                                    | Origen                                                                                                    | Destino L                                                                                                    | argo del carriso | Ascho promedio                                                                                                    | Largo a intervenir                                                                                                    | Tipo de interve                                                                                                    | nción 8                                                                                                    | des Inicio previsto                                                                                                    | Mes fin previsto                                                                                                    |                                                                                                    |                                          |                                                                                                    |                                                                                                    |                                                                                             |        |
| Carlos Julio                                                                                                    | 2                                                                                                    | Ruta 15 Kin 53,2                                                                                                    | Ruta13 Km 236                                                                                                    | 14.9             | 5.5 mts                                                                                                    | 14.9                                                                                                    | antenimiento ordia                                                                                                    | tario básic                                                                                                    | enero                                                                                                    | febrero                                                                                                    |                                                                                                    |                                          |                                                                                                    |                                                                                                    |                                                                                             |        |
| Certinea                                                                                                    | 3                                                                                                    | Rula 15 Kin 54,1                                                                                                    | Ruta13 Km 202,5                                                                                                    | 35,8             | \$ mts                                                                                                    | 35,8                                                                                                    | antenimiento ordin                                                                                                    | sario básic                                                                                                    | febrero                                                                                                    | marzo                                                                                                    |                                                                                                    |                                          |                                                                                                    |                                                                                                    |                                                                                             |        |
| Picada de Tariña                                                                                                    | 6                                                                                                    | Camino 3                                                                                                    | Arroyo Alferez                                                                                                    | 20,0             | 5 mts                                                                                                    | 30,0                                                                                                    | fentenimiento ordin                                                                                                    | nario básic                                                                                                    | febrero                                                                                                    | marzo                                                                                                    |                                                                                                    |                                          |                                                                                                    |                                                                                                    |                                                                                             |        |
| Zrola<br>De la Represa                                                                                                    | 7                                                                                                    | Rula 15 Km 77<br>Rula 15 Km 99                                                                                                    | Rate 13 Km 203,5<br>Centrino 10                                                                                                    | 27,8             | 5 mts<br>6 mts                                                                                                    | 17,8                                                                                                    | antenimiento ordin                                                                                                    | sario básic                                                                                                    | abril                                                                                                    | abril                                                                                                    |                                                                                                    |                                          |                                                                                                    |                                                                                                    |                                                                                             |        |
| onino tantos reccelardeses                                                                                                    | 10                                                                                                    | Ruta 14                                                                                                    | Carrino 9                                                                                                    | 25,6             | 7 mts                                                                                                    | 25,6                                                                                                    | tantenimiento ordin                                                                                                    | vario básico                                                                                                    |                                                                                                    |                                                                                                    |                                                                                                    |                                          |                                                                                                    |                                                                                                    |                                                                                             |        |
| Sierras de San Viguel                                                                                                    | 11                                                                                                    | Ruta 19 Kin 11,4                                                                                                    | Establecimiento                                                                                                    | 23.9             | 6 mts                                                                                                    | 23,9                                                                                                    | antenimiento ordin                                                                                                    | sario basico<br>sario básico                                                                                                    |                                                                                                    |                                                                                                    |                                                                                                    |                                          |                                                                                                    |                                                                                                    |                                                                                             |        |
| Sagia                                                                                                    | 14                                                                                                    | Cebolati                                                                                                    | Balteario Laguna                                                                                                    | 11,1             | 5 mts                                                                                                    | 11,1                                                                                                    | antenimiento ordin                                                                                                    | sario básico                                                                                                    |                                                                                                    |                                                                                                    |                                                                                                    |                                          |                                                                                                    |                                                                                                    |                                                                                             |        |
| Costas de Pelotas                                                                                                    | 18                                                                                                    | Cebolati                                                                                                    | Camino 37                                                                                                    | 20,7             | 5 mts                                                                                                    | 10,7                                                                                                    | entenimiento ordin                                                                                                    | nario básico                                                                                                    |                                                                                                    |                                                                                                    |                                                                                                    |                                          |                                                                                                    |                                                                                                    |                                                                                             |        |
| Naturrango-Oratorio<br>Estavo de Pelidas                                                                                                    | 30                                                                                                    | Rute 13 Kin 281,5<br>Rute 15 Kin 182,3                                                                                                    | Camino 18                                                                                                    | 27,7             | 5 mts                                                                                                    | 27,7                                                                                                    | antenimiento ordin                                                                                                    | sario básico<br>Sario básico                                                                                                    |                                                                                                    |                                                                                                    |                                                                                                    |                                          |                                                                                                    |                                                                                                    |                                                                                             |        |
| Piedras Blancas                                                                                                    | 4)                                                                                                    | Ruta 9 Kin 228,5                                                                                                    | Canito 651                                                                                                    | 21.1             | 5 mts                                                                                                    | 21.1                                                                                                    | antenimiento ordin                                                                                                    | nario básico                                                                                                    |                                                                                                    |                                                                                                    |                                                                                                    |                                          |                                                                                                    |                                                                                                    |                                                                                             |        |
| Ouebracho<br>Ouebracho                                                                                                    | 41                                                                                                    | Camino 11<br>Camino 72                                                                                                    | Lascano<br>Ruta 14 Km 208.6                                                                                                    | 27,4             | 7 mts<br>5 mts                                                                                                    | 17,4                                                                                                    | antenimiento ordin<br>antenimiento ordin                                                                                                    | nario básico<br>nario básico                                                                                                    |                                                                                                    |                                                                                                    |                                                                                                    |                                          |                                                                                                    |                                                                                                    |                                                                                             |        |
| De La Herradura Catero                                                                                                    | 44                                                                                                    | Ruta 15 Kin 33                                                                                                    | Ruta 19 Km 168.5                                                                                                    | 54,2             | 5 mts                                                                                                    | 34,2                                                                                                    | antenimiento ordin                                                                                                    | nario básico                                                                                                    |                                                                                                    |                                                                                                    |                                                                                                    |                                          |                                                                                                    |                                                                                                    |                                                                                             |        |
| nino viejo al Pverto de los Dates                                                                                                    | 40                                                                                                    | Escuela Nº 75                                                                                                    | Carrino 45                                                                                                    | 5.9              | 5 mts                                                                                                    | 5,9                                                                                                    | antenimiento ordin                                                                                                    | sario básico                                                                                                    |                                                                                                    |                                                                                                    |                                                                                                    |                                          |                                                                                                    |                                                                                                    |                                                                                             |        |
| Acceso a Barra de Valizas                                                                                                    | 47                                                                                                    | Rula 10<br>Dute 0 Km 194 3                                                                                                    | Barra de Valcas                                                                                                    | 3,3              | 5 mts                                                                                                    | 3,3                                                                                                    | antenimiento ordin                                                                                                    | nario básico                                                                                                    |                                                                                                    |                                                                                                    |                                                                                                    |                                          |                                                                                                    |                                                                                                    |                                                                                             |        |
| Zunini                                                                                                    | 49                                                                                                    | Camino 48                                                                                                    | Portera                                                                                                    | 1.9              | \$ mts                                                                                                    | 3.9                                                                                                    | antenimiento ordin                                                                                                    | vario bésico                                                                                                    |                                                                                                    |                                                                                                    |                                                                                                    |                                          |                                                                                                    |                                                                                                    |                                                                                             |        |
| carga tionda<br>Rincón de los Benbez                                                                                                    | 50<br>51 intr                                                                                                    | mite # Kin 193,0<br>erconexión Rutas 9 y 10                                                                                                    | Camino 20                                                                                                    | 5.8              | 5 mts                                                                                                    | 5,3                                                                                                    | antenimiento ordin                                                                                                    | hario básico                                                                                                    |                                                                                                    |                                                                                                    |                                                                                                    |                                          |                                                                                                    |                                                                                                    |                                                                                             |        |
| Paso de los Carros<br>Bastes, Tauce                                                                                                    | 52                                                                                                    | Rute 109<br>Rute 109 A                                                                                                    | Limite con Maldonado                                                                                                    | 2,2              | 5 mts                                                                                                    | 2,2                                                                                                    | entenimiento ordin                                                                                                    | nario básic                                                                                                    | abril                                                                                                    | mayo                                                                                                    | -                                                                                                    |                                          |                                                                                                    |                                                                                                    |                                                                                             |        |
| Anexo Seuce                                                                                                    | 59                                                                                                    | Camino 58                                                                                                    | Carrino 423                                                                                                    | 3.9              | 5 mts                                                                                                    | 3,9                                                                                                    | antenimiento ordi                                                                                                    | vario básic                                                                                                    | abril                                                                                                    | mayo                                                                                                    |                                                                                                    |                                          |                                                                                                    |                                                                                                    |                                                                                             |        |
| Escuela 11<br>Zeta                                                                                                    | 60 R                                                                                                    | da 15 km 36. Esc. Nº11<br>Ruda 15 Km 26                                                                                                    | Ruta 9 Km 211,3<br>Ruta 9 Km 210,5                                                                                                    | 4,0              | 6 mts<br>5 mts                                                                                                    | 4,0                                                                                                    | antenimiento ordin                                                                                                    | vario básic                                                                                                    | abril                                                                                                    | mayo                                                                                                    | -                                                                                                    |                                          |                                                                                                    |                                                                                                    |                                                                                             |        |
| Ramal Arrayan                                                                                                    | 72                                                                                                    | Rute 15 Kin 138,1                                                                                                    | Carries Sets                                                                                                    | 1.0              | \$ mts                                                                                                    | 1,0                                                                                                    | antenimiento ordin                                                                                                    | serio bésico                                                                                                    |                                                                                                    |                                                                                                    |                                                                                                    |                                          |                                                                                                    |                                                                                                    |                                                                                             |        |
| Dasa Dargueada<br>Lonas- Arbolto                                                                                                    | 24                                                                                                    | Cebolati<br>Rata 15 km 15                                                                                                    | Balsa<br>Camino 205 Antena                                                                                                    | 7,1              | 5 mts<br>5 mts                                                                                                    | 7,1                                                                                                    | tentenimiento ordin<br>fentenimiento ordin                                                                                                    | nario básico<br>nario básic                                                                                                    | julio                                                                                                    | agosto                                                                                                    |                                                                                                    |                                          |                                                                                                    |                                                                                                    |                                                                                             |        |
| Tambes Gerzón                                                                                                    | 98                                                                                                    | Rute 9 km 100,5                                                                                                    | Intersección camino 008                                                                                                    | 0                | 5 mts                                                                                                    | 6,4                                                                                                    | antenimiento ordin                                                                                                    | sario básico                                                                                                    | hield                                                                                                    | h dha                                                                                                    |                                                                                                    |                                          |                                                                                                    |                                                                                                    |                                                                                             |        |
| Anexo camino de la 2                                                                                                    | 109                                                                                                    | Camino 61                                                                                                    |                                                                                                    | 25,4             | 5 mts                                                                                                    | 0,3                                                                                                    | fantenimiento ordin                                                                                                    | vario bésico                                                                                                    | junio                                                                                                    | junio                                                                                                    |                                                                                                    |                                          |                                                                                                    |                                                                                                    |                                                                                             |        |
| Rate 109<br>Pateros - Tambaros                                                                                                    | 112 Roch                                                                                                    | a (Puente Paso de la Cruz)<br>Duta 10 Km 10.0                                                                                                    | Linite con Maldonado                                                                                                    | 20,0             | 7,5 mts                                                                                                    | 20,0                                                                                                    | antenimiento ordin                                                                                                    | vario básic                                                                                                    | abril                                                                                                    | abril                                                                                                    | -                                                                                                    |                                          |                                                                                                    |                                                                                                    |                                                                                             |        |
| Carbonera - Olivos                                                                                                    | 148                                                                                                    | Rula 9 Kin 251                                                                                                    | Carries 672                                                                                                    | 30.2             | 5 mts                                                                                                    | 10,2                                                                                                    | antenimiento ordin                                                                                                    | vario básico                                                                                                    |                                                                                                    |                                                                                                    |                                                                                                    |                                          |                                                                                                    |                                                                                                    |                                                                                             |        |
| Guardia del Vorte                                                                                                    | 105                                                                                                    | Ruta 9 (Castilos)<br>Dutas 15 y 13                                                                                                    | Portera<br>Lanuna de Dorte                                                                                                    | 7,4              | 5 mts                                                                                                    | 7,4                                                                                                    | antenimiento ordin                                                                                                    | nario básico                                                                                                    | novierdure                                                                                                    | novierduse                                                                                                    | -                                                                                                    |                                          |                                                                                                    |                                                                                                    |                                                                                             |        |
| Arts+öpsis                                                                                                    | 203                                                                                                    | Rute 10 Kin 224                                                                                                    | Bahearie Artonigolia                                                                                                    | 1.8              | 5 mts                                                                                                    | 1,6                                                                                                    | antenimiento ordin                                                                                                    | vario básic                                                                                                    | noviembre                                                                                                    | noviembre                                                                                                    |                                                                                                    |                                          |                                                                                                    |                                                                                                    |                                                                                             |        |
| ceso a Balteario Punta Rubia                                                                                                    | 204                                                                                                    | Rute 10 Kin 230                                                                                                    | Baineario Punte Rubia                                                                                                    | 0.9              | 5 mts                                                                                                    | 0,9                                                                                                    | antenimiento ordi-                                                                                                    | tario básic                                                                                                    | noviembre                                                                                                    | noviembre                                                                                                    |                                                                                                    |                                          |                                                                                                    |                                                                                                    |                                                                                             |        |
| El Arboits                                                                                                    | 200                                                                                                    | Ruta 9 km 220,5                                                                                                    | Ruta 10                                                                                                    | 13,0             | 6 mts                                                                                                    | 13,0                                                                                                    | antenimiento ordin                                                                                                    | verio bésico                                                                                                    | an (anha                                                                                                    |                                                                                                    |                                                                                                    |                                          |                                                                                                    |                                                                                                    |                                                                                             |        |
| Heist (a)                                                                                                    |                                                                                                    |                                                                                                    |                                                                                                    |                  |                                                                                                    |                                                                                                    |                                                                                                    |                                                                                                    |                                                                                                    |                                                                                                    |                                                                                                    |                                          |                                                                                                    |                                                                                                    |                                                                                             |        |
| - Hojal (*)                                                                                                    | Henamientas Quitos                                                                                                    | Vegtana Ayyda                                                                                                    |                                                                                                    |                  |                                                                                                    | -                                                                                                    |                                                                                                    |                                                                                                    |                                                                                                    |                                                                                                    |                                                                                                    |                                          |                                                                                                    | 8 00 C                                                                                                    |                                                                                             | lecit  |
| Hejal                                                                                                    | Hernamientas Datos<br>1 - 10 - 10 - 10 - 10                                                                                                    | Vegtana Aygda<br>1 😇 * 🌲 🐂 * 😅 * 1                                                                                                    | 22 14 17 1 <b>0</b> 1 + 19 1                                                                                                    |                  |                                                                                                    |                                                                                                    |                                                                                                    |                                                                                                    |                                                                                                    |                                                                                                    | _                                                                                                    | _                                        |                                                                                                    | 88 000 E                                                                                                    |                                                                                             | loit   |
| Hojal                                                                                                    |                                                                                                    | Vegtana Aygda                                                                                                    | 11 11   • P   • 9 9<br>11 11   • P   • 9 9                                                                                                    |                  |                                                                                                    |                                                                                                    |                                                                                                    |                                                                                                    |                                                                                                    |                                                                                                    |                                                                                                    |                                          |                                                                                                    |                                                                                                    |                                                                                             | loid   |
| Hejat (*)<br>Adder - UberComoc (*)<br>(Star Ver Jacobs Science)<br>Sector (*)<br>Berdino Sano (*)<br>(*)<br>(*)<br>(*)<br>(*)<br>(*)<br>(*)<br>(*)                                                                                                    | Heramientas (petos                                                                                                    | Vegtana Ayyda<br>1 2 4 4 5 1 1 1 1 1 1 1 1 1 1 1 1 1 1 1 1 1                                                                                                    | 21411 - P - S - S                                                                                                    |                  |                                                                                                    |                                                                                                    |                                                                                                    |                                                                                                    |                                                                                                    |                                                                                                    |                                                                                                    |                                          |                                                                                                    |                                                                                                    |                                                                                             | leail  |
| Hejst<br>and - LiveCince Get<br>Satur Ver Jonata Evendo L<br>bendran Sare X 10<br>A<br>A<br>A<br>A<br>A<br>A<br>A<br>A<br>A                                                                                                    | Benamientas Datos                                                                                                    | Vegtava Aygda                                                                                                    | 2014 12 ● P ● 10 1<br>2014 12 ● P ● 10 10<br>0457m0 0.55                                                                                                    | • •              | E<br>DEL N52 A                                                                                                    | NCHO PROM.C.7                                                                                                    | 6<br>LARGO A IN N                                                                                                    | 1 1 1 1 1 1 1 1 1 1 1 1 1 1 1 1 1 1 1                                                                                                    | H<br>NC31                                                                                                    | 1<br>MES INCK                                                                                                    | J<br>DMES FIN                                                                                                    | K<br>PIN TRAI                            | IOL PN. TRA                                                                                                    |                                                                                                    | I                                                                                           | loil   |
| Addr-Unvectore Cell<br>Satur-Unvectore Cell<br>Satur-Unvectore Cell                                                                                          | Bramierta Dato<br>TRAMON 72 OF<br>100 P                                                                                                    | Vegtana Aygda                                                                                                    | Destruccus                                                                                                    | LARG             | E<br>0_DEL_N.5.2 #<br>12,735                                                                                                    | NCHO_PROM.C.7                                                                                                    | G<br>LARGO_LIN.N I                                                                                                    | 12 11P0_0E                                                                                                    | H<br>_N.C.31<br>mento ordrano bá                                                                                                    | 1<br>MES_INICK<br>INDE IMAZO                                                                                                    | )<br>DYMES_FIN_<br>abril                                                                                                    | K<br>PPN_TRAI                            | IOL PN_TRA                                                                                                    | ■ ■ ■ ■                                                                                                    | I                                                                                           | lorid  |
| Addr - UbreCifice Gef<br>Galar - UbreCifice Gef<br>Galar - UbreCifice Gef<br>a - G of Partial Extended to<br>a - G of Partial Extended<br>a - G of Partial Extended                                                                                                    | Erramientas Datos                                                                                                    | Vegtana Ayyda                                                                                                    | 2 14 11 0 0 0 0 0 0 0 0 0 0 0 0 0 0 0 0 0                                                                                                    | · D              | E<br>0 DEL N.5.2 /<br>12,735<br>34,005<br>35,835                                                                                                    | NUCHO PROM.C.7<br>mts<br>5 mts                                                                                                    | G<br>LARGO_A.IN.NJ<br>3<br>3                                                                                                    | 2 11PO_0E                                                                                                    | H<br>INC 31<br>Netto ordinato bé<br>netto ordinato bé                                                                                                    | I<br>MES_NACK<br>Ico marco<br>Ico marco                                                                                                    | )<br>MES_FIN<br>abrii<br>febarro<br>mazo                                                                                                    | K<br>PPN_TRAI                            | IOL+N_TR/<br>0.00<br>0.00                                                                                                    | ■ Ⅲ ■<br>MON72<br>1.00<br>2.00<br>3.00                                                                                                    |                                                                                             |        |
| Heijst                                                                                                    | Herramientas Datos<br>TRAMO.N.7.2 OF<br>1.00 H<br>3.00 H<br>5.00 C                                                                                                    | Vegtana Aypda<br>C<br>SEENC.20<br>SEENC.20<br>SEENC.31<br>Stat 55 Am 53.2<br>Stat 55 Am 53.2<br>Stat 55 Am 53.2<br>Stat 55 Am 53.2<br>Stat 55 Am 53.2<br>Stat 55 Am 54.1<br>Stat 55 Am 54.1<br>Stat 55 Am 55.1<br>Stat 55 Am 55.1<br>Stat 55 Am 55.1<br>Stat 55 Am 55.1<br>Stat 55 Am 55.1<br>Stat 55 A                                                                                                    | Desting of the second second s                                                                                                    | LARCO            | 8<br>0_DEL_N.5.2<br>34,005<br>35,835<br>9,835<br>9,835<br>9,835                                                                                                    | NICHO_PROM.C.7<br>1055<br>1055                                                                                                    | G<br>LARGO_A_IN NE<br>3<br>3<br>3                                                                                                    | 2 11PO_0E<br>2 11PO_0E<br>2 73 Mantenin<br>90 Mantenin<br>1.3 Mantenin<br>1.3 Mantenin                                                                                                    | H<br>N.C.31<br>mento erdinano bá<br>mento erdinano bá<br>mento erdinano bá                                                                                                    | I<br>MES_INACK<br>More marzo<br>Inco marzo<br>Inco marzo                                                                                                    | )<br>MES_FIN<br>abril<br>febreo<br>abril                                                                                                    | PPN_TRAI                                 | IOLIN_TRA<br>0.00<br>0.00<br>0.00<br>0.00                                                                                                    | MAC N.7.2<br>3.00<br>5.00<br>5.00                                                                                                    | N                                                                                           | leoid  |
| Heijs1<br>Ander - UberChrise Generato Le<br>Gater Ver Joerten Economico Le<br>Carlos Ver Joerten Economico Le<br>Carlos Ver Joerten Economico Le<br>Carlos Ver Joerten Economico Le<br>Ante Statuto Lasso<br>Ante Statuto Si<br>Si Satuto Si<br>Si Satuto Si Satuto Si<br>Si Satuto Si Satuto Si<br>Si Satuto Si Satuto Si<br>Si Satuto Si Satuto Si<br>Si Satuto Si Satuto Si<br>Si Satuto Si Satuto Si Satut                                                                                                    | Bramienta: Deto<br>TRAMON.72 OF<br>100 Ph<br>200 Ph<br>200 Ph | Vegtara Appla<br>C<br>C<br>SCENC. 30<br>Tas 15 km 44.5<br>Tas 15 km 51.2<br>Tas 15 km 51.2                                                                                                    | 14         17         0         0         0           0         10         10         10         10         0           0         0         0         0         0         0           0         0         0         0         0         0         0           0         0         0         0         0         0         0         0         0         0         0         0         0         0         0         0         0         0         0         0         0         0         0         0         0         0         0         0         0         0         0         0         0         0         0         0         0         0         0         0         0         0         0         0         0         0         0         0         0         0         0         0         0         0         0         0         0         0         0         0         0         0         0         0         0         0         0         0         0         0         0         0         0         0         0         0         0         0         0 </td <td>LARCE</td> <td>E<br/>D DEL_N.5.2 #<br/>33,035<br/>38,035<br/>10,023<br/>12,015</td> <td>NCHO_PROM_C.7<br/>55 mm<br/>ms<br/>ms<br/>ms<br/>ms<br/>ms</td> <td>G<br/>LARGO_A_IN.N.B<br/>3<br/>3<br/>3<br/>3<br/>3<br/>3<br/>3<br/>3<br/>3<br/>3<br/>3<br/>3<br/>3<br/>3<br/>3<br/>3<br/>3<br/>3<br/>3</td> <td>12 TIPO_DE</td> <td>H<br/>C.N.C.31<br/>mento ordinano bá<br/>mento ordinano bá<br/>mento ordinano bá<br/>mento ordinano bá</td> <td>I<br/>MES_INICK<br/>ico_marzo<br/>ico_bitereo<br/>ico_bitereo<br/>ico_bitereo<br/>ico_bitereo<br/>ico_bitereo</td> <td>J<br/>MES_FIN<br/>febrero<br/>marzo<br/>abrii<br/>marzo<br/>abrii</td> <td>PPN_TRAI</td> <td>0LPN_TR#<br/>0.00<br/>0.00<br/>0.00<br/>0.00<br/>0.00<br/>0.00</td> <td>■ ■ ■ ■<br/>MAQ N 72<br/>100<br/>3.00<br/>5.00<br/>6.00<br/>7.00</td> <td>H</td> <td></td>                                                                                                    | LARCE            | E<br>D DEL_N.5.2 #<br>33,035<br>38,035<br>10,023<br>12,015                                                                                                    | NCHO_PROM_C.7<br>55 mm<br>ms<br>ms<br>ms<br>ms<br>ms                                                                                                    | G<br>LARGO_A_IN.N.B<br>3<br>3<br>3<br>3<br>3<br>3<br>3<br>3<br>3<br>3<br>3<br>3<br>3<br>3<br>3<br>3<br>3<br>3<br>3                                                                                                    | 12 TIPO_DE                                                                                                    | H<br>C.N.C.31<br>mento ordinano bá<br>mento ordinano bá<br>mento ordinano bá<br>mento ordinano bá                                                                                                    | I<br>MES_INICK<br>ico_marzo<br>ico_bitereo<br>ico_bitereo<br>ico_bitereo<br>ico_bitereo<br>ico_bitereo                                                                                                    | J<br>MES_FIN<br>febrero<br>marzo<br>abrii<br>marzo<br>abrii                                                                                                    | PPN_TRAI                                 | 0LPN_TR#<br>0.00<br>0.00<br>0.00<br>0.00<br>0.00<br>0.00                                                                                                    | ■ ■ ■ ■<br>MAQ N 72<br>100<br>3.00<br>5.00<br>6.00<br>7.00                                                                                                    | H                                                                                           |        |
| Hejat                                                                                                    | Emamientas Datos<br>TRAMO.N.7.2 OS<br>100 PA<br>100 PA<br>100 | Vegtana Aygda<br>C<br>SCENC 20<br>SCENC 20                                                                                                    | Destruction 25<br>Destruction 25<br>Read V mo 25<br>Read V mo 25                                                                                                    | LABSC            | 6<br>D.DEL_N.5.2 /<br>34 007<br>34 007<br>30 007<br>30 007<br>30 000<br>30 0000000000                                                                                                    | #<br>NCH0 PROM.C.7<br>5 mts<br>555<br>555<br>555<br>555<br>555<br>555<br>555<br>555<br>555<br>5                                                                                                    | G<br>LARGO_A_IN.N.S<br>3<br>3<br>3<br>3<br>3<br>3<br>3<br>3<br>3<br>3<br>3<br>3<br>3<br>3<br>3<br>3<br>3<br>3<br>3                                                                                                    | 2 TIPO_DE<br>2 TIPO_DE<br>73 Mattein<br>83 Mattein<br>02 Mattein<br>31 Mattein<br>33 Mattein<br>33 Mattein<br>33 Mattein<br>33 Mattein                                                                                                    | H<br>E.N.C.31<br>mento erdinano bá<br>mento erdinano bá<br>mento erdinano bá<br>mento erdinano bá<br>mento erdinano bá                                                                                                    | I<br>MES_NACK<br>ice mazo<br>ice hetero<br>ice hetero<br>ice hetero<br>ice adult                                                                                                    | )<br>MES_FN<br>abril<br>febrera<br>marzo<br>abril<br>marzo<br>abril<br>maryo                                                                                                    | PPN_TRAI                                 | IOL.►N_TR#<br>0.00<br>0.00<br>0.00<br>0.00<br>0.00<br>0.00<br>0.00<br>0.                                                                                                    | L M<br>MAO N 72<br>100<br>200<br>300<br>700<br>700<br>700<br>9000                                                                                                    | N                                                                                           |        |
| Hejat    Hejat                                                                                                    | Emannientas Detos<br>■ ■ ■ ■ ■ ■ ■<br>TRAMO.N.72 OK<br>1.000 P.<br>3.000 P.<br>9.000 P.<br>9.000 P.<br>9.000 P.<br>10.000 P.<br>10.0000 P.<br>10.0000 P.<br>10.000 P.<br>10.000 P.<br>10.0000                                                                                                    | Virgiana Argula<br>C<br>C<br>NGC (C d)<br>S (S (m 4))<br>S (S (m 4))<br>S (S (S (m 4)))<br>S (S (S (m 4)))<br>S (S (M 4)))<br>S (S (M 4)))<br>S (S (M 4))<br>S (S (M 4)))<br>S (S (M 4)))<br>S (S (S (M 4))))<br>S (S (S (M 4)))<br>S (S (M 4)))<br>S (S (                                                                                                    | 14         17         10         10         10         10         10         10         10         10         10         10         10         10         10         10         10         10         10         10         10         10         10         10         10         10         10         10         10         10         10         10         10         10         10         10         10         10         10         10         10         10         10         10         10         10         10         10         10         10         10         10         10         10         10         10         10         10         10         10         10         10         10         10         10         10         10         10         10         10         10         10         10         10         10         10         10         10         10         10         10         10         10         10         10         10         10         10         10         10         10         10         10         10         10         10         10         10         10         10         10         10<                                                                                                    | I SI             | 6<br>10 DEL N62 #<br>12 718<br>13 40 5<br>15 50 5<br>16 50 16<br>15 50 16<br>15 50 16<br>1                                                                                                    | F<br>NCHO_PROM_C.7<br>656<br>1056<br>1056<br>1056<br>1055<br>1055<br>1055<br>1055                                                                                                    | 6<br>LARGO, A. IN N.<br>3<br>3<br>3<br>3<br>1<br>1<br>1<br>2<br>3<br>3<br>3<br>3<br>3<br>3<br>3<br>3<br>3<br>3<br>3<br>3                                                                                                    | 12 TIPO_DE<br>73 Matterin<br>83 Matterin<br>13 Matterin<br>33 Matterin<br>56 Matterin<br>56 Matterin<br>56 Matterin                                                                                                    | H<br>INC.31<br>Netsons ordinate bit<br>mette ordinate bit<br>mette ordinate bit<br>mette ordinate bit<br>mette ordinate bit<br>mette ordinate bit<br>mette ordinate bit<br>mette ordinate bit                                                                                                    | I<br>MES_NACK<br>ico mazo<br>ico metro<br>ico metro<br>ico metro<br>ico metro<br>ico metro<br>ico abri<br>ico abri<br>ico abri                                                                                                    | J<br>DMES_FIN<br>federeo<br>marzo<br>abril<br>marzo<br>abril<br>marzo                                                                                                    | PPN_TRAP                                 | OL.PN_TR/<br>0.00<br>0.00<br>0.00<br>0.00<br>0.00<br>0.00<br>0.00<br>0.                                                                                                    | L M<br>MAC N 72<br>200<br>5.00<br>5.00<br>7.00<br>9.00<br>10.00<br>10.00                                                                                                    | N                                                                                           |        |
| Heja $\odot$                                                                                                    | Exercise Data                                                                                                    | Vegtere Apple<br>C<br>C<br>SCENC.20<br>SCENC.30<br>SCENC.30<br>SCENC.34<br>SCENC.34<br>SCENC                                                                                                    | 1 I I I I I I I I I I I I I I I I I                                                                                                    | LARGE            | 5<br>0 DEL_N.5.7<br>34,005<br>17,05<br>10,005<br>17,015<br>24,000<br>38,000<br>38,000                                                                                                    | F F F F F F F F F F F F F F F F F F F                                                                                                    | LARGO, A. IN N<br>3<br>3<br>3<br>3<br>3<br>3<br>3<br>3<br>3<br>3<br>3<br>3<br>3<br>3<br>3<br>3<br>3<br>3                                                                                                    | 1 1PO_DE<br>2 1PO_DE<br>2 73 Mattenin<br>90 Mattenin<br>33 Mattenin<br>33 Mattenin<br>33 Mattenin<br>56 Mattenin<br>56 Mattenin<br>56 Mattenin<br>56 Mattenin                                                                                                    | H.<br>ERC31<br>Interest ordinates bit-<br>mentes and name bit-<br>mentes and name bit-<br>mentes and name bit-<br>mentes and name bit-<br>mentes and name bit-<br>mentes and name bit-<br>mentes and name bit-                                                                                                    | MES MAX<br>mazzo<br>ico mazzo<br>ico mazzo<br>ico mazzo<br>ico mazzo<br>ico mazzo<br>ico mazzo<br>ico<br>ico<br>ico<br>ico                                                                                                    | J<br>MES_FIN<br>febrea<br>marzo<br>abril<br>marzo<br>abril<br>marzo<br>abril<br>marzo                                                                                                    | PPN_TRAM                                 | IOL ►N_TR/<br>0.00<br>0.00<br>0.00<br>0.00<br>0.00<br>0.00<br>0.00<br>0.                                                                                                    | MO N 72<br>100<br>300<br>500<br>600<br>600<br>600<br>1100<br>1100                                                                                                    |                                                                                             |        |
| Hega         0           All - Lawon & Sec         E           Edite         ye provide         E           Sec         -         -         -           Sec         -         -         -         -           Sec         -         -         -         -         -           NEOC 2.5         -         -         -         -         -         -         -         -         -         -         -         -         -         -         -         -         -         -         -         -         -         -         -         -         -         -         -         -         -         -         -         -         -         -         -         -         -         -         -         -         -         -         -         -         -         -         -         -         -         -         -         -         -         -         -         -         -         -         -         -         -         -         -         -         -         -         -         -         -         -         -         -         -         -         -         -                                                                                                    | Emainietta: Data                                                                                                    | Vegtara Argula<br>(1) (1) (1) (1) (1) (1) (1) (1) (1) (1)                                                                                                    | Destroid C. S.<br>Careno 2.<br>Careno 2.<br>Anopo Neura<br>Anopo Neura<br>Anopo Neura<br>Anopo Neura<br>Anopo Neura<br>Bana 13 kn. 680<br>Establiconem<br>Bana 14 kn. 680<br>Establiconem<br>Establiconem                                                                                                    | LARCE            | E<br>10 DGL_N.5.2 /<br>11,715<br>34,015<br>17,815<br>16,015<br>17,815<br>16,015<br>17,815<br>16,015<br>17,815<br>16,015<br>17,815<br>17,815<br>17,815<br>17,815<br>17,95<br>17,95<br>16,95<br>17,95<br>16,95<br>17,95<br>16,95<br>17,95<br>16,95<br>17,95<br>16,95<br>17,95<br>16,95<br>17,95<br>16,95<br>17,95<br>16,95<br>16,95<br>17,95<br>16,95<br>16,9                                                                                                    | FROM C7<br>5 min<br>195<br>195<br>195<br>195<br>195<br>195<br>195<br>195<br>195<br>195                                                                                                    | 6<br>LARGO, A, INN.<br>5<br>3<br>3<br>3<br>3<br>3<br>3<br>3<br>3<br>3<br>3<br>3<br>3<br>3<br>3<br>3<br>3<br>3<br>3                                                                                                    | 1 190_DE<br>2 190_DE<br>2 31 Martenin<br>30 Martenin<br>31 Martenin<br>32 Martenin<br>33 Martenin<br>33 Martenin<br>34 Martenin<br>34 Martenin<br>34 Martenin<br>34 Martenin<br>35 Martenin<br>34 Martenin<br>35 Martenin<br>35 Marten                                                                                                    | H<br>R C 31<br>The sector and name bit<br>memory and name bit<br>memory and na                                                                                                    | MES_MEX<br>kick mazzo<br>kick mazzo<br>kick berero<br>kick berero                                                                                                    | j PN-MES_FN<br>abril<br>febrero<br>marzo<br>abril<br>marzo<br>abril<br>marzo                                                                                                    | PPN_TRAP                                 | IOL ►N_TR/<br>0.00<br>0.00<br>0.00<br>0.00<br>0.00<br>0.00<br>0.00<br>0.                                                                                                    | MAC N 7 2<br>5 00<br>5 00<br>5 00<br>1 000<br>11 000<br>10 000<br>10 000<br>10 000<br>10 000<br>10 000<br>10 000<br>10 000<br>10                                                                                                    |                                                                                             | los    |
| Hegal ⊕<br>and - Lawconc ⊕ (<br>Effer ye proster to month to<br>be entited in the second of the second of                                                                                                    | Benamienta Dato<br>100 100 100 100 100 100 100 100 100 100                                                                                                    | Vegtere Apple<br>C<br>C<br>SEC + 2<br>SEC + 2<br>S                                                                                                    | 10 11      11      10 11      11      11      11      11      11      11      11      11      11      11      11      11      11      11      11      11      11      11      11      11      11      11      11      11      11      11      11      11      11      11      11      11      11      11      11      11      11      11      11      11      11      11      11      11      11      11      11      11      11      11      11      11      11      11      11      11      11      11      11      11      11      11      11      11      11      11      11      11      11      11      11      11      11      11      11      11      11      11      11      11      11      11      11      11      11      11      11      11      11      11      11      11      11      11      11      11      11      11      11      11      11      11      11      11      11      11      11      11      11      11      11      11      11      11      11      11      11      11      11      11      11      11      11      11      11      11      11      11      11      11      11      11      11      11      11      11      11      11      11      11      11      11      11      11      11      11      11      11      11      11      11      11      11      11      11      11      11      11      11      11      11      11      11      11      11      11      11      11      11      11      11      11      11      11      11      11      11      11      11      11      11      11      11      11      11      11      11      11      11      11      11      11      11      11      11      11      11      11      11      11      11      11      11      11      11      11      11      11      11      11      11      11      11      11      11      11      11      11      11      11      11      11      11      11      11      11      11      11      11      11      11      11      11      11      11      11      11      11      11      11      11      11      11      11      11      11      11      11      11      11      11      11                                                                                                         | LARG             | E<br>DEL_N.5.2 /<br>3.400<br>10.00<br>10.0 | 1<br>5000 2755<br>50<br>50<br>50<br>50<br>50<br>50<br>50<br>50<br>50<br>50<br>50<br>50<br>5                                                                                                    | LARGO, A. IN M.<br>1<br>3<br>3<br>3<br>3<br>3<br>3<br>3<br>3<br>3<br>3<br>3<br>3<br>3<br>3<br>3<br>3<br>3<br>3                                                                                                    | 12 TIPO_DE<br>7.73 Matterin<br>8.33 Matterin<br>9.00 Matterin<br>3.13 Matterin<br>3.13 Matterin<br>5.66 Matterin<br>9.14 Matterin<br>1.13 Matterin<br>1.13 Matterin<br>1.13 Matterin<br>1.13 Matterin<br>1.13 Matterin<br>1.13 Matterin<br>1.13 Matterin<br>1.13 Matterin<br>1.13 Matterin<br>1.13 Matterin<br>1.13 Matterin<br>1.13 Matterin<br>1.13 Matterin<br>1.13 Matterin<br>1.13 Matterin<br>1.13 Matterin                                                                                                    | H<br>In C 31<br>Innets ordnano bå<br>metts andnano bå<br>metts andnano bå<br>metts andnano bå<br>metts andnano bå<br>metts andnano bå<br>metts andnano bå<br>metts andnano bå<br>metts andnano bå<br>metts andnano bå                                                                                                    | I MES_NECK<br>MES_NECK<br>too Imazo<br>too Imazo<br>Imazo<br>Imazo<br>Imaz | J<br>MES_FIN<br>febero<br>marzo<br>abril<br>marzo<br>abril<br>mayo                                                                                                    | PPN_TRAP                                 | COL ₽N_TR/<br>0.00<br>0.00<br>0.00<br>0.00<br>0.00<br>0.00<br>0.00<br>0.                                                                                                    | MON72<br>100<br>500<br>900<br>1000<br>1000<br>1000<br>1000<br>1000<br>10                                                                                                    | N                                                                                           |        |
| Hega     0                                                                                                    | Emannietta Deta<br>T T T T<br>T A A A A A<br>T DAADON 72 OK<br>200 Pa<br>200 Pa<br>200 Pa<br>200 Pa<br>100 Pa<br>100 Pa   | Virgitaria Arguis<br>Control Control Con                                                                                                    | Canno 2<br>Canno 2<br>Can                                                                                                    | LARCO            | 6<br>0 DEL N.S.2 #<br>12.715<br>34.055<br>35.055<br>36.055<br>36.035<br>36.035<br>36.0                                                                                                    | FIG: 1000 C7 000 C7 0000 C7 0000 C7 000 C7 000 C7 000 C7 000 C7 000 C7 000 C7 000 C7 0                                                                                                    | 6<br>LARGO, A. NN 1<br>3<br>3<br>1<br>1<br>3<br>3<br>3<br>3<br>3<br>3<br>3<br>3<br>3<br>3<br>3<br>3<br>3<br>3<br>3                                                                                                    | 2 TIPO_DE<br>2 TIPO_DE<br>2 TIPO_DE<br>30 Mattern<br>30 Mattern<br>31 Mattern<br>31 Mattern<br>31 Mattern<br>31 Mattern<br>31 Mattern<br>31 Mattern<br>30 Mattern<br>30 Mattern<br>30 Mattern                                                                                                    | H<br>IRC31<br>Exect ordrane bit<br>mette ordrane bit<br>mette ordrane bit<br>mette ordrane bit<br>mette ordrane bit<br>mette ordrane bit<br>mette ordrane bit<br>mette ordrane bit<br>mette ordrane bit<br>mette ordrane bit<br>mette ordrane bit<br>mette ordrane bit<br>mette ordrane bit                                                                                                    | I MES_NACK<br>loc marzo<br>loc marzo<br>loc m                                                                                                    | J<br>MES_FIN<br>Islama<br>marza<br>abri<br>mayo                                                                                                    | ₽₽N_TRAP                                 | CL ►N_TRJ<br>0.00<br>0.00<br>0.00<br>0.00<br>0.00<br>0.00<br>0.00<br>0.                                                                                                    | L M<br>MAQ.N.7.2<br>1.00<br>5.00<br>6.00<br>6.00<br>6.00<br>11.00<br>11.00<br>11.00<br>11.00<br>11.00<br>15.00<br>15. | N                                                                                           |        |
| Hegs 0<br>Addr Uncome Set<br>(Set Voissense Set<br>Set Voissense Set<br>Set Voissense Set<br>Set Voissense<br>Set Voissensense<br>Set Voissensense<br>Set Voissensense<br>Set Voissensense<br>S | Conservation Dates<br>Conservation Dates<br>Conservation Dates<br>Conservation<br>Conservation                                                                                                    | Vegtere Apple<br>C<br>C<br>C<br>C<br>C<br>C<br>C<br>C<br>C<br>C<br>C<br>C<br>C                                                                                                    | Is II      Im     Is II     Im     In     Im     Im                                                                                                    | LARCO            | E 0.5 2 4<br>12.7 15 2 4<br>13.7 15 2 4<br>14.05 3 4<br>15.0 02<br>14.05 3<br>14.05 3                                                                                                    | 2 0000 FROM.C.7<br>55 0000<br>55 00000<br>55 0000<br>55 0000<br>55 00000<br>55 0000<br>55 00000<br>55 00000<br>55 00000<br>55 00000<br>55 00000<br>55 00000<br>55 00000<br>55 00000<br>55 0000000<br>55 000000<br>55 0000000<br>55 000000000<br>55 0000000000                                                                                                    | G<br>LARGO, A, INA, 1<br>3<br>3<br>3<br>3<br>3<br>3<br>3<br>3<br>3<br>3<br>3<br>3<br>3<br>3<br>3<br>3<br>3<br>3<br>3                                                                                                    | 1700 DE     2 1700 DE     2 1700 DE     2 170 Martiner     2 173 Martiner     3 13 Martiner     3 13 Martiner     1 15 Martiner     1 15 Martiner     1 15 Martiner     1 15 Martiner     1 15 Martiner     1 15 Martiner     1 15 Martiner     1 15 Martiner                                                                                                    | H<br>and C 31<br>metto ordinario bil-<br>metto ordinario bil-                                                                                                    | MES_MACK<br>on marzo<br>licio enerio<br>licio siberero<br>licio aduli<br>licio<br>licio<br>licio<br>licio<br>licio<br>licio<br>licio<br>licio<br>licio<br>licio<br>licio                                                                                                    | 3<br>3<br>3<br>3<br>4<br>1<br>1<br>1<br>1<br>1<br>1<br>1<br>1<br>1<br>1<br>1<br>1<br>1                                                                                                    | PPN_TRAI                                 | CL PN_TRP<br>0.00<br>0.00<br>0.00<br>0.00<br>0.00<br>0.00<br>0.00<br>0.                                                                                                    | MAC N 22<br>4 MAC N 22<br>2 00<br>5 00<br>5 00<br>11 00<br>12 00<br>14 00<br>15 00<br>14 00<br>15 00<br>14 00<br>14 00<br>14 00<br>14 00<br>14 00<br>15 00<br>14 00<br>15 00<br>14 00<br>15 00<br>15 00<br>14 00<br>15 00<br>15 0                                                                                                    | N                                                                                           |        |
| Hegal ()<br>And therefore the second second se                                                                                                    | Emandente Detes<br>To Table 1                                                                                                    | Vegtere Apple<br>C<br>C<br>C<br>C<br>C<br>C<br>C<br>C<br>C<br>C<br>C<br>C<br>C                                                                                                    | Is IT     O     O                                                                                                    | LARC             | 8<br>0 DEL 0.02 /<br>33,705<br>36,005<br>36,005<br>3                                                                                                    | **************************************                                                                                                    | LARGO, A. IN. M. 1<br>LARGO, A. IN. M. 1<br>3<br>3<br>3<br>3<br>3<br>3<br>3<br>3<br>3<br>4<br>3<br>4<br>3<br>3<br>3<br>4<br>3<br>4<br>3                                                                                                    | 2 TIPO_DE<br>2 TIPO_DE<br>2 TIPO_DE<br>3 Martison<br>3 Martison<br>3 M                                                       | H<br>Fig. 8 C 31<br>metric ordinanci bil<br>metric ordinanci bil<br>metric                                                                                                    |                                                                                                    | J. ARES FIRe<br>abril<br>febreno<br>mayo<br>abril<br>mayo                                                                                                    | PPN_TRAI                                 | CL+N_TR/<br>0.00<br>0.00<br>0.00<br>0.00<br>0.00<br>0.00<br>0.00<br>0.                                                                                                    | MAN N 72<br>1.00<br>5.00<br>7.00<br>9.00<br>10.00<br>11.00<br>11.                                                                                                    | N.                                                                                          |        |
| Hegs 0<br>Andre Unicome Set<br>(Set V or ) Set (Set V or )<br>Carlos V or ) Set (Set V or )<br>Set (Set V or ) Set (Set V or )<br>Set (Set V or )<br>Set (                                   | Committee Deta     Torres     Torres                                                                                                    | Vegtara Argula<br>C<br>C<br>C<br>C<br>C<br>C<br>C<br>C<br>C<br>C<br>C<br>C<br>C                                                                                                    | Control C 20<br>Control C 20<br>Co                                                                                                    | LARCO            | 5<br>10, DOEL M6.2 #<br>12, 775<br>33, 605<br>34, 605<br>35, 615<br>36, 615<br>36, 615<br>36, 605<br>36, 605<br>3                                                                                                    | 5<br>MCHO PROM C 7<br>756<br>5 mm<br>100<br>100<br>100<br>100<br>100<br>100<br>100<br>100<br>100<br>1                                                                                                    | G<br>LARGO, A INIA<br>3<br>3<br>3<br>3<br>3<br>3<br>3<br>3<br>3<br>3<br>3<br>3<br>3<br>3<br>3<br>3<br>3<br>3<br>3                                                                                                    | 2 TIPO_DE<br>2 TIPO_DE<br>7.3 Matterin<br>3.3 Matterin<br>3.4 Matterin<br>3.4 Matterin<br>3.4 Matterin<br>3.4 Matterin<br>3.6 Matterin<br>3.1 Matterin<br>3.1 Matterin<br>3.6 Matterin<br>3.1 Matterin<br>3.6 Matterin<br>3.0 Matterin<br>3.0 Matt                                                                                                    | H.<br>INC 31<br>INC 31<br>INC 32<br>INC 32<br>IN | 1     MES_NACK     marzo     marzo     ma                                                                                                    | MES_FIN,<br>abril<br>febrera<br>marzo<br>abril<br>marzo<br>abril<br>marzo                                                                                                    | K<br>PPN_TRAI                            | COL.₽N.TR#<br>COL.₽N.TR#<br>0.00<br>0.00<br>0.00<br>0.00<br>0.00<br>0.00<br>0.00<br>0.                                                                                                    | 6 MAC N.72<br>4 MAC N.72<br>2 00<br>9 00<br>11,00<br>12,00<br>14,00<br>14,00<br>1                                                                                                    | N                                                                                           |        |
| Hegal ()<br>Affar increments ()<br>Affar increments ()                                                                              | Comparison Dates     Comparison Dates     Comp                                                                                                    | Vigites Apple<br>C C C C C C C C C C C C C C C C C C C                                                                                                     | Carrier C - S<br>CENTO C - S<br>CENTO C - S<br>CEN                                                                                                    | UPSC             | 4<br>0 DGL 0.5 2<br>10 DGL 0.5 2<br>10 DGL 0.6 5<br>10 DGL 0.6 5<br>10 D                                                                                                    | **************************************                                                                                                    | LARGO A. INN 11<br>1<br>1<br>1<br>1<br>1<br>1<br>1<br>1<br>1<br>1<br>1<br>1<br>1<br>1<br>1<br>1<br>1                                                                                                    | 2 19/0 00<br>2 19/0 00<br>7 35 Martenin<br>835 Martenin<br>836 Martenin<br>338 Martenin<br>338 Martenin<br>339 Martenin<br>339 Martenin<br>339 Martenin<br>350 Martenin<br>350 Mar                                                                                                    | H<br>Find Coll<br>Find Coll<br>Find Col                                                                                                    | 1 mFS_max20     100     100     100     100     100     100     100     100     100     100     100     100     100     100     100     100     100     100     100     100     100     100     100     100     100                                                                                                    | Johness Filly<br>abril<br>marzo<br>abril<br>mayo                                                                                                    | k<br>PPN TRAI                            | CUL+N 10-<br>0 00<br>0 00<br>0 00<br>0 00<br>0 00<br>0 00<br>0 00                                                                                                    | MAC N 12 MAC N 12 MAC                                                                                                    | N                                                                                           |        |
| Hega                                                                                                    | Committee Determine      Committee      Committee      Commi                                                                                                    | Vigina         Apple           Image: Apple         Image: Apple           Image: Apple         Image: Apple                                                                                                    | A II      O     O                                                                                                    | LARC             | 5<br>2 DEL NS2 #<br>34.65<br>35.65<br>16.313<br>25.600<br>25.6000<br>25.6000<br>25.60000<br>25.60000<br>25.6000<br>25.60000<br>25.6000000<br>25.60000000000000000000000000000                                                                                                    | 5<br>754<br>755<br>755<br>755<br>755<br>755<br>755<br>755<br>755<br>75                                                                                                    | LARGO, A. ININ:<br>14ARGO, A. ININ:<br>15<br>15<br>15<br>15<br>15<br>15<br>15<br>15<br>15<br>15<br>15<br>15<br>15                                                                                                    | 2 TIPO_DE<br>2 TIPO_DE<br>73 Matterio<br>33 Matterio<br>33 Matterio<br>34 Matterio<br>35 Matterio<br>31 Matterio<br>31 Matterio<br>31 Matterio<br>31 Matterio<br>31 Matterio<br>31 Matterio<br>31 Matterio<br>32 Matterio<br>32 Matterio<br>32 Matterio<br>32 Matterio<br>32 Matterio<br>32 Matterio<br>32 Matterio<br>32 Matterio<br>32 Matterio<br>32 Matterio<br>32 Matterio<br>32 Matterio<br>32 Matterio<br>32 Matterio<br>32 Matterio<br>32 Matterio<br>32 Matterio<br>33 Matterio<br>33 Matterio<br>34 Matterio<br>35 Matterio<br>35 Matteri                                                                                                    | H<br>RTC-31<br>Institut ordinano bid<br>mentitu ordinano bid<br>mentitu ordinano bid                                                                                                    | I     MES_INSC     Marzo     Marzo     Ma                                                                                                    | )<br>MES FIN<br>abrii<br>macro<br>abrii<br>mwco<br>abrii<br>mwco<br>abrii<br>mwco                                                                                                    | K<br>PPN TRAI                            | CO PM 100 C C C C C C C C C C C C C C C C C C                                                                                                    | K     K                                                                                                    |                                                                                             |        |
| Hega    Hega                                                                                                    | Braunoreimi<br>Braunon, 2, 2, 24<br>Braunon, 2, 24<br>Braunon, 24<br>Braunon, 24<br>Braunon,                                                                                                    | Vestore         Apple           Image: Section of the section of the section of the                                                                                                    | Common 2     Common 2                                                                                                    |                  | 5<br>5<br>5<br>5<br>5<br>5<br>5<br>5<br>5<br>5<br>5<br>5<br>5<br>5                                                                                                    | * XCH0 PROM.C.7<br>MCH0 PROM.C.7<br>mic.<br>mic.   | G 0<br>(ARGO, A.INI)<br>3<br>3<br>3<br>3<br>3<br>3<br>3<br>3<br>3<br>3<br>3<br>3<br>3<br>3<br>3<br>3<br>3<br>3<br>3                                                                                                    | 2 11PO_DE<br>2 11PO_DE<br>3 11 Matteriori<br>3 00 Matteriori<br>3 01 Matteriori<br>3 11 Matteriori<br>3 11 Matteriori<br>3 11 Matteriori<br>3 11 Matteriori<br>3 11 Matteriori<br>3 11 Matteriori<br>3 11 Matteriori<br>3 11 Matteriori<br>3 11 Matteriori<br>3 11 Matteriori<br>3 11 Matteriori<br>3 12 Matteriori<br>3 12 Matteriori<br>3 12 Matteriori<br>3 13 Matteriori<br>3 13 Matteriori<br>3 13 Matteriori<br>3 13 Matteriori<br>3 13 Matteriori<br>3 14 Matteriori<br>3 15 Matteriori<br>3 15 Matteriori<br>3 15 Matteriori<br>3 15 Matteriori<br>3 15 Matteriori<br>3 15 Matteriori<br>3 11 Matteriori<br>3 15 Matteriori<br>3 11 Matteriori<br>3 11 Matte                                                                                                    | H<br>                                                                                                    | 1     1     1     1     1     1     1     1     1     1     1     1     1     1     1     1     1     1     1     1     1     1     1     1     1     1     1     1     1     1     1     1     1     1     1     1     1     1     1     1     1     1     1     1     1     1     1     1     1     1     1     1     1     1     1     1     1     1     1     1     1     1     1     1     1     1     1     1     1     1     1     1     1     1     1     1     1     1     1     1     1     1     1     1     1     1     1     1     1     1     1     1     1     1     1     1     1     1     1     1     1     1     1     1     1     1     1     1     1     1     1     1     1     1     1     1     1     1     1     1     1     1     1     1     1     1     1     1     1     1     1     1     1     1     1     1     1     1     1     1     1     1     1     1     1     1     1     1     1     1     1     1     1     1     1     1     1     1     1     1     1     1     1     1     1     1     1     1     1     1     1     1     1     1     1     1     1     1     1     1     1     1     1     1     1     1     1     1     1     1     1     1     1     1     1     1     1     1     1     1     1     1     1     1     1     1     1     1     1     1     1     1     1     1     1     1     1     1     1     1     1     1     1     1     1     1     1     1     1     1     1     1     1     1     1     1     1     1     1     1     1     1     1     1     1     1     1     1     1     1     1     1     1     1     1     1     1     1     1     1     1     1     1     1     1     1     1     1     1     1     1     1     1     1     1     1     1     1     1     1     1     1     1     1     1     1     1     1     1     1     1     1     1     1     1     1     1     1     1     1     1     1     1     1     1     1     1     1     1     1     1     1     1     1     1     1     1     1     1     1     1     1     1     1     1     1     1     1     1     1     1     1     1     1     1     1     1     1     1     1     1                                                                                                        | )*MES FN,<br>abri<br>maza<br>abri<br>maya<br>maya                                                                                                    | E F                                      | CL PA TRA<br>6.00<br>6.000<br>6.000<br>6.0000<br>6.0000<br>6.0000<br>6.0000<br>6.0000<br>6.0000<br>6.00000<br>6.0000<br>6.00000<br>6.00000<br>6.0000000<br>6.0000000000                                                                                                    | A A A A A A A A A A A A A A A A A                                                                                                    | N                                                                                           |        |
| Hega    Hega                                                                                                    | Emeranteita Detes<br>→ → → → → → → → → → → → → → → → → → →                                                                                                     | Variance Appel                                                                                                    | A IT II II II II II II II II II II II II                                                                                                    | LARGE            | E<br>D_DEL_N.5.2 #<br>33,715<br>34,715<br>35,715<br>35,715<br>35,715<br>35,715<br>35,800<br>35,600<br>35,600<br>35,600<br>35,600<br>35,600<br>35,800<br>35,8000<br>35,8000<br>35,80000<br>35,80000<br>35,80000<br>35,800000<br>35,8000000000000000000000000000000000000                                                                                                    | ANCHO PROMICE<br>Single<br>Single<br>Singl                                                                                                    | LARGO A. IN N<br>LARGO A. IN N<br>3<br>3<br>3<br>3<br>3<br>3<br>3<br>3<br>3<br>3<br>3<br>3<br>3<br>3<br>3<br>3<br>3<br>3                                                                                                    | 2 Trop () D Automatica<br>2 Trop () D Automatica<br>20 Matterian<br>20 Matterian<br>21 Matterian<br>21 Matteri                                                                                                    | H<br>RIC 531<br>Part C 51<br>Part C 51                                                                                                    | 1     MF25_IM2C2     MF25_IM2C2     MF270     MF270     MF27     MF270     MF270     MF270                                                                                                    | ) JUNES FIN<br>Aber<br>abri<br>marzo<br>abri<br>mayo                                                                                                    | K. K. PPIN TRAN                          | CULPN 19-0-<br>0-00<br>0-00<br>0-00<br>0-00<br>0-00<br>0-00<br>0-00                                                                                                    | M40 A / 2<br>1 0<br>1 0<br>1 0<br>1 0<br>1 0<br>1 0<br>1 0<br>1 0                                                                                                    |                                                                                             |        |
| Hega    Hega     Hega                                                                                                    | Braunnier (1997)<br>Braunnier (1997)<br>Braunnier (1                                                                                                    | Vertice         Apple           Image: The second second                                                                                                    | Control Control C                                                                                                    |                  | 2<br>0<br>0<br>0<br>0<br>0<br>0<br>0<br>0<br>0<br>0<br>0<br>0<br>0                                                                                                    | * ACCY # PACOA C.7<br>5 0100<br>mile<br>mile<br>mi | LARGO A INNI<br>LARGO A INNI<br>I<br>I<br>I<br>I<br>I<br>I<br>I<br>I<br>I<br>I<br>I<br>I<br>I<br>I<br>I<br>I<br>I                                                                                                    | 2 1940 DE<br>2 1940 DE<br>2 1940 | H.<br>The control of the control of th                                                                                                    |                                                                                                    | 3 AM                                                                                                    | E PPN TRA                                | CL FN 102 50 100 100 100 100 100 100 100 100 100                                                                                                    | 4 MAC N / 2<br>4 MAC N / 2<br>2 00<br>6 00<br>7 700<br>8 00<br>11 00<br>12 00<br>13 00<br>13 00<br>13 00<br>14 00<br>14 00<br>14 00<br>14 00<br>14 00<br>14 00<br>14 00<br>14 00<br>15 00<br>16 00<br>17 00<br>17 00<br>18 00<br>19 00<br>19 00                                                                                                    | )                                                                                           |        |
| Hega                                                                                                    | Emandetta Detes<br>→ → → → → → → → → → → → → → → → → → →                                                                                                     | Variance         Apropio           Image: A project         Image: A project           Image: A project         Image: A project           Image: A project         Image                                                                                                    | A IT II II II II II II II II II II II II                                                                                                    | LARGE            | €<br>DEL N.5.2 /<br>DEL N.5.2 /<br>34, 41, 55<br>34, 55<br>35, 55<br>36, 55<br>36,                                                                                                    | * ACHO PROM.C.7<br>5%<br>5%<br>5%<br>5%<br>5%<br>5%<br>5%<br>5%<br>5%<br>5%<br>5%<br>5%<br>5%                                                                                                    | G G A RANGE A RANGE A                                                                                                    | 2 Tarry O De Version Statement<br>27 Tarry Control Control Contro                                                                                                    | H<br>H C - 31<br>H C - 51<br>H C - 51<br>H C                                                                                                    | I     MES_NAX     MeXS_NAX     Marcs     Marcs     Merro     Marcs     Marcs                                                                                                    | J J J J J J J J J J J J J J J J J J J                                                                                                    | K.                                       | CL PN 194<br>0.00<br>0.00<br>0 | A     A                                                                                                    |                                                                                             |        |
| Heps    Heps  Heps                                                                                                    | Control Control C                                                                                                    | Vagence Apple                                                                                                    | La II      D     D    D     D                                                                                                    |                  | 5<br>0 DEL MS 2 /<br>32,035<br>142,735<br>15,045<br>16,045<br>16,045 16,045<br>16,045<br>16,045<br>16,045 16,045<br>16,045<br>16,045 16,0                                                                                                    | NCHC PROM C.7<br>50<br>50<br>50<br>50<br>50<br>50<br>50<br>50<br>50<br>50                                                                                                    | (ARGO, A.IN, N.I.)<br>(ARGO, A.IN, N.I.)<br>(ARGO, A.IN, | 1 THPO, DE LA CALLER STATES STATES ST                                                                                                    | 11 -<br>1 -<br>1                                                                                                    | I I I I I I I I I I I I I I I I I                                                                                                    | )<br>))))<br>))))<br>))))<br>))))<br>))))<br>)))                                                                                                    | K KARA                                   |                                                                                                    | MAC N 12<br>100 N 12<br>2 00<br>2 00<br>10 00<br>10 00                                                                                                    | N.                                                                                          |        |
| Hega    Hega     Hega                                                                                                    | Construction     Construction     C                                                                                                    | Variance         Aprophe           Image: A prophetic of the prophetic of the prophit prophetic of the prophit prophetic of the prophit                                                                                                    | A IT P P P P P P P P P P P P P P P P P P                                                                                                    |                  | €<br>0,DEL,MS.2 ≠<br>13,101<br>34,103<br>35,013<br>35,013<br>35,0                                                                                                    | 7<br>MACHO PROM.C.7<br>756<br>30<br>756<br>756<br>756<br>756<br>756<br>756<br>756<br>756<br>756<br>756                                                                                                    | LARICO A INIA<br>I<br>I<br>I<br>I<br>I<br>I<br>I<br>I<br>I<br>I<br>I<br>I<br>I<br>I<br>I<br>I<br>I<br>I                                                                                                    | 2 Toro D E Control Control Con                                                                                                    | H                                                                                                    | I           MES_MICX           MES_MICX           Metro           Schmarzo           Metro           Schmarzo           MES           Metro           Schmarzo           Metro           Metro           Schmarzo           Metro           Metro                                                                                                    | J<br>Dručeš EN<br>abril<br>mago<br>mago<br>mago<br>mago<br>mago                                                                                                    | €<br>PPN_TRAIL                           | CL PN 184<br>6 00<br>6 00<br>6 00<br>6 00<br>6 00<br>6 00<br>6 00<br>6 0                                                                                                    | Monometry     Monometry                                                                                                    |                                                                                             |        |
| Hega                                                                                                    | Control Control C                                                                                                    | Vargence Apple                                                                                                    | Commo 29<br>Commo 20<br>Commo 20<br>Com | Laco             | 4<br>10 DEL 2 73<br>34 273<br>34 273                                                                                                    | Y     Y                                                                                                    | LARGO A.ININ<br>A<br>B<br>B<br>B<br>B<br>B<br>B<br>B<br>B<br>B<br>B<br>B<br>B<br>B<br>B<br>B<br>B<br>B<br>B                                                                                                    | 2,2 19Po, DE<br>2,7 19Po, DE<br>2,7 19 Mantanon<br>2,8 Mantanon<br>2,9 Mantanon<br>2,9 Mantanon<br>3,9 Mantanon<br>3,9 Mantanon<br>3,0 Mantanon<br>3,0 Mantanon<br>3,0 Mantanon<br>3,0 Mantanon<br>3,0 Mantanon<br>3,0 Mantanon<br>3,0 Mantanon<br>3,0 Mantanon<br>3,0 Mantanon<br>3,0 Mantanon<br>3,0 Mantanon<br>3,0 Mantanon<br>3,0 Mantanon<br>3,0 Mantanon<br>3,0 Mantanon<br>3,                                                                                                    |                                                                                                    |                                                                                                    | J<br>JDMES EN<br>Abri<br>marzo<br>adri<br>marzo<br>marzo<br>marzo<br>marzo<br>marzo<br>marzo<br>marzo<br>marzo<br>marzo                                                                                                    | K TRAN                                   |                                                                                                    |                                                                                                    |                                                                                             |        |
| Hegs    Hegs    Hegs     Hegs                                                                                                    | Construction     Construction     C                                                                                                    | Vigitare         Apple           Image: Second Second Se                                                                                                    | Common 20     Common 20                                                                                                    | LARCE            | €<br>0, DEL 55.7 A<br>3, S137<br>3, S137<br>3,                                                                                                    | ACCID 2000 (C)<br>3 000<br>000<br>100<br>100<br>100<br>100<br>100<br>100                                                                                                    |                                                                                                    | 2 Tarro DE<br>2 Tarro DE<br>2 Tarro DE<br>2 Mantener<br>2 Mantener                                                           | H                                                                                                    | I      MES_RACK     Merze     Merze     M                                                                                                    | J<br>DMES FN, FN, Moren abri<br>abri<br>marco<br>abri<br>marco<br>abri<br>marco<br>abri<br>marco<br>abri<br>marco<br>abri<br>marco<br>abri<br>marco<br>abri<br>marco<br>abri<br>abri<br>abri<br>abri<br>sabri<br>sabr | E PPN TRAI                               |                                                                                                    | M      M     M                                                                                                    |                                                                                             |        |
| Hega                                                                                                    | Construction     Construction     C                                                                                                    | Vagnes Apple                                                                                                    | Control of a second second secon                                                                                                    | - E              | 6         0.0           7         0.0         0.0           8         0.0         0.0           7         0.0         0.0           7         0.0         0.0           7         0.0         0.0           7         0.0         0.0           7         0.0         0.0           8         0.0         0.0           7         0.0         0.0           8         0.0         0.0           9         0.0         0.0           1.0         0.0         0.0           1.0         0.0         0.0           1.0         0.0         0.0           1.0         0.0         0.0           1.0         0.0         0.0           1.0         0.0         0.0           1.0         0.0         0.0           1.0         0.0         0.0           1.0         0.0         0.0           1.0         0.0         0.0           1.0         0.0         0.0           1.0         0.0         0.0           1.0         0.0         0.0           1.0         <                                                                                                    | 2 2 2 2 2 2 2 2 2 2 2 2 2 2 2 2 2 2 2                                                                                                    | LARGO A.ININ<br>ANNA<br>ANNA<br>ANNA<br>ANNA<br>ANNA<br>ANNA<br>ANN                                                                                                    | 2 Trees, DE Construction of the second second secon                                                                                                    |                                                                                                    |                                                                                                    | ) JUJES (MARKAN SAN SAN SAN SAN SAN SAN SAN SAN SAN S                                                                                                    | K RAN                                    |                                                                                                    | 1 0 0 0 0 0 0 0 0 0 0 0 0 0 0 0 0 0 0 0                                                                                                    |                                                                                             |        |
| Hegs Difference of the second second                                                                                                    | Construction     Construction     C                                                                                                    | Vagence Appele<br>Control Control Contro                                                                                                    | Common 2     Common 2                                                                                                    | LARCE            | 1<br>1<br>1<br>1<br>1<br>1<br>1<br>1<br>1<br>1<br>1<br>1<br>1<br>1                                                                                                    | ACCIC 20001 (-)<br>3 0150<br>1000<br>1000  |                                                                                                    | 2 1000 D III III III III III III III III II                                                                                                    |                                                                                                    | Konstanting     Konstanting     Konstantin     Konstantin     Konstantin     Konstantin     Konstanting                                                                                                    | J JULS SN<br>Abbe Sn<br>Abbe Sn<br>Abbe                                                                                                    | PPN 1964                                 | CULPN_TRANS                                                                                                    | k     k                                                                                                    |                                                                                             |        |
| Hegal ()<br>A set - Lawron of the set of the set of the s                                                                                                    | Control Control C                                                                                                    | Vargence         Appublic           Image: Appublic         Image: Appublic         Image: Appublic           Image: Appublic         Image: Appublic         Image: Appublic           Image: Appublic         Image: Appublic <t< td=""><td>A IT I I I I I I I I I I I I I I I I</td><td>- E</td><td>1 1 1 1 1 1 1 1 1 1 1 1 1 1 1 1 1 1 1</td><td>2 ACHO 2 ASCAL (C.)<br/>56<br/>56<br/>56<br/>56<br/>56<br/>56<br/>56<br/>56<br/>56<br/>56</td><td></td><td>2 1000 DE 2 1000 DE 2 1000</td><td>H <math>R = 5.3<br/>R = 5.3<br/>R = 5.3<br/>R = 5.3<br/>R = 5.3<br/>R = 5.5<br/>R = 5.5<br/>R = 5</math></td><td>Konstanting     Konstanting     Konstanti</td><td>2 J Didi S Di<br/>More di<br/>Roma di<br/>Anti More di<br/>Anti More di<br/>Anti More di<br/>More di<br/>M</td><td>K K K K K K K K K K K K K K K K K K K</td><td></td><td></td><td></td><td></td></t<> | A IT I I I I I I I I I I I I I I I I                                                                                                    | - E              | 1 1 1 1 1 1 1 1 1 1 1 1 1 1 1 1 1 1 1                                                                                                    | 2 ACHO 2 ASCAL (C.)<br>56<br>56<br>56<br>56<br>56<br>56<br>56<br>56<br>56<br>56                                                                                                    |                                                                                                    | 2 1000 DE 2 1000 DE 2 1000                                                                                                    | H $R = 5.3R = 5.3R = 5.3R = 5.3R = 5.3R = 5.5R = 5.5R = 5$                                                                                                    | Konstanting     Konstanting     Konstanti                                                                                                    | 2 J Didi S Di<br>More di<br>Roma di<br>Anti More di<br>Anti More di<br>Anti More di<br>More di<br>M                                                                                                    | K K K K K K K K K K K K K K K K K K K    |                                                                                                    |                                                                                                    |                                                                                             |        |
| Hega  Hega                                                                                                    | Construction     Construction     C                                                                                                    | Vargence Apple                                                                                                    | Control of Control of Contro                                                                                                    | LARCE            | 1<br>1<br>1<br>1<br>1<br>1<br>1<br>1<br>1<br>1<br>1<br>1<br>1<br>1                                                                                                    | J     ANALYOL PROMICE     Second Second                                                                                                    |                                                                                                    | 2 1990 D D Santana<br>20 1990 D D Santana<br>20 January 10 1990 D Santana<br>20 January 10 1990 D Santana                                                                                                    |                                                                                                    | I         I                                                                                                    | J JUES TA<br>Adoma And<br>Adoma And<br>marco<br>and<br>marco<br>marco<br>and<br>marco<br>marco<br>and<br>marco<br>marco<br>and<br>marco<br>marco<br>and<br>and<br>marco<br>and<br>and<br>and<br>and<br>and<br>and<br>and<br>and<br>and<br>and                                                                                                    | K. K. K. K. K. K. K. K. K. K. K. K. K. K |                                                                                                    | k                                                                                                    | н<br>н<br>н<br>н<br>н<br>н<br>н<br>н<br>н<br>н<br>н<br>н<br>н<br>н<br>н<br>н<br>н<br>н<br>н |        |
| Hegal ()<br>A mark thereases ()<br>A mark thereases ()                                                                              | Construction     Construction     C                                                                                                    | Visition - Apublic         C           Image: Apublic - Apublic - Ap                                                                                                    | A IT I I I I I I I I I I I I I I I I                                                                                                    | I S              | 1 1 1 1 1 1 1 1 1 1 1 1 1 1 1 1 1 1 1                                                                                                    | 2 COLOR 2 COLOR 2 COLO                                                                                                    |                                                                                                    | 2 100 0 0 1 1 1 1 1 1 1 1 1 1 1 1 1 1 1                                                                                                    | H<br>H (H, H, C, H)<br>H (H, H) (H) (H) (H) (H) (H) (H) (H) (H) (H)                                                                                                    |                                                                                                    | урунс 5 урунс 5 урунс                                                                                                    | K K                                      |                                                                                                    | Mu (M) (M) (M) (M) (M) (M) (M) (M) (M) (M)                                                                                                    |                                                                                             |        |
| Hega                                                                                                    |                                                                                                    | Variance Apple                                                                                                    | Commo 20<br>Commo 20<br>Commo                                                                                                    |                  | 1 1 1 1 1 1 1 1 1 1 1 1 1 1 1 1 1 1 1                                                                                                    |                                                                                                    | UABC A RIL<br>3<br>3<br>3<br>3<br>3<br>3<br>3<br>3<br>3<br>3<br>3<br>3<br>3<br>3<br>3<br>3<br>3<br>3<br>3                                                                                                    | 1     1     1     1     1     1     1     1     1     1     1     1     1     1     1     1     1     1     1     1     1     1     1     1     1     1     1     1     1     1     1     1     1     1     1     1     1     1     1     1     1     1     1     1     1     1     1     1     1     1     1     1     1     1     1     1     1     1     1     1     1     1     1     1     1     1     1     1     1     1     1     1     1     1     1     1     1     1     1     1     1     1     1     1     1     1     1     1     1     1     1     1     1     1     1     1     1     1     1     1     1     1     1     1     1     1     1     1     1     1     1     1     1     1     1     1     1     1     1     1     1     1     1     1     1     1     1     1     1     1     1     1     1     1     1     1     1     1     1     1     1     1     1     1     1     1     1     1     1     1     1     1     1     1     1     1     1     1     1     1     1     1     1     1     1     1     1     1     1     1     1     1     1     1     1     1     1     1     1     1     1     1     1     1     1     1     1     1     1     1     1     1     1     1     1     1     1     1     1     1     1     1     1     1     1     1     1     1     1     1     1     1     1     1     1     1     1     1     1     1     1     1     1     1     1     1     1     1     1     1     1     1     1     1     1     1     1     1     1     1     1     1     1     1     1     1     1     1     1     1     1     1     1     1     1     1     1     1     1     1     1     1     1     1     1     1     1     1     1     1     1     1     1     1     1     1     1     1     1     1     1     1     1     1     1     1     1     1     1     1     1     1     1     1     1     1     1     1     1     1     1     1     1     1     1     1     1     1     1     1     1     1     1     1     1     1     1     1     1     1     1     1     1     1     1     1     1     1     1     1     1     1     1     1     1     1     1     1     1     1     1                                                                                                        | H<br>H (1) (1) (1) (1) (1) (1) (1) (1) (1) (1)                                                                                                    | I         I                                                                                                    | J J J J J J J J J J J J J J J J J J J                                                                                                    | EPPN TRA                                 |                                                                                                    | L      L     L                                                                                                    |                                                                                             |        |
| Hega    Hega     Hega                                                                                                    |                                                                                                    | Vigne         Apple           Image: Section of the section of the s                                                                                                    | Common 2     Common 2                                                                                                    | I S              | 1 0 7 0 1 0 1 1 2 1 2 1 2 1 2 1 2 1 2 1 2 1 2                                                                                                    |                                                                                                    |                                                                                                    | 2 Theo, DE 2 Tabo, 2 Tabo, 2 T                                                                                                    |                                                                                                    |                                                                                                    | napo<br>napo<br>napo<br>napo<br>napo<br>napo<br>napo<br>napo                                                                                                    | PPN IRA                                  |                                                                                                    | the second second                                                                                                    |                                                                                             |        |
| Hega                                                                                                    | Energy and a second second secon                                                                                                    | Vagnes Apple                                                                                                    | Control of Control of Contro                                                                                                    | URC2             | 1<br>1<br>1<br>1<br>1<br>1<br>1<br>1<br>1<br>1<br>1<br>1<br>1<br>1                                                                                                    |                                                                                                    |                                                                                                    | 1     1     1     1     1     1     1     1     1     1     1     1     1     1     1     1     1     1     1     1     1     1     1     1     1     1     1     1     1     1     1     1     1     1     1     1     1     1     1     1     1     1     1     1     1     1     1     1     1     1     1     1     1     1     1     1     1     1     1     1     1     1     1     1     1     1     1     1     1     1     1     1     1     1     1     1     1     1     1     1     1     1     1     1     1     1     1     1     1     1     1     1     1     1     1     1     1     1     1     1     1     1     1     1     1     1     1     1     1     1     1     1     1     1     1     1     1     1     1     1     1     1     1     1     1     1     1     1     1     1     1     1     1     1     1     1     1     1     1     1     1     1     1     1     1     1     1     1     1     1     1     1     1     1     1     1     1     1     1     1     1     1     1     1     1     1     1     1     1     1     1     1     1     1     1     1     1     1     1     1     1     1     1     1     1     1     1     1     1     1     1     1     1     1     1     1     1     1     1     1     1     1     1     1     1     1     1     1     1     1     1     1     1     1     1     1     1     1     1     1     1     1     1     1     1     1     1     1     1     1     1     1     1     1     1     1     1     1     1     1     1     1     1     1     1     1     1     1     1     1     1     1     1     1     1     1     1     1     1     1     1     1     1     1     1     1     1     1     1     1     1     1     1     1     1     1     1     1     1     1     1     1     1     1     1     1     1     1     1     1     1     1     1     1     1     1     1     1     1     1     1     1     1     1     1     1     1     1     1     1     1     1     1     1     1     1     1     1     1     1     1     1     1     1     1     1     1     1     1     1     1     1     1     1     1     1     1     1     1     1     1                                                                                                        |                                                                                                    |                                                                                                    | ) Julia Robert<br>abri<br>Arraso<br>abri<br>mago<br>abri<br>mago<br>rrago<br>rrago<br>ango<br>rrago<br>abri<br>abri<br>abri<br>abri<br>abri<br>abri<br>abri<br>abri                                                                                                    | PPN TRAF                                 |                                                                                                    |                                                                                                    |                                                                                             |        |
| Hega                                                                                                    |                                                                                                    | Toppes         Apple           C         C         C           C         C         C                                                                                                    | Common Common Comm                                                                                                    | I S              | 1 0.0 0.0 0.0 0.0 0.0 0.0 0.0 0.0 0.0 0.                                                                                                    |                                                                                                    | 14860 4 M M M M M M M M M M M M M M M M M M                                                                                                    | 1 1 1 1 1 1 1 1 1 1 1 1 1 1 1 1 1 1 1                                                                                                    |                                                                                                    |                                                                                                    | Josef Service Service                                                                                                    | E PPN URAN                               |                                                                                                    | (1)     (2)     (2)     (2)     (2)     (2)     (2)     (2)     (2)     (2)     (2)     (2)     (2)     (2)     (2)     (2)     (2)     (2)     (2)     (2)     (2)     (2)     (2)     (2)     (2)     (2)     (2)     (2)     (2)     (2)     (2)     (2)     (2)     (2)     (2)     (2)     (2)     (2)     (2)     (2)     (2)     (2)     (2)     (2)     (2)     (2)     (2)     (2)     (2)     (2)     (2)     (2)     (2)     (2)     (2)     (2)     (2)     (2)     (2)     (2)     (2)     (2)     (2)     (2)     (2)     (2)     (2)     (2)     (2)     (2)     (2)     (2)     (2)     (2)     (2)     (2)     (2)     (2)     (2)     (2)     (2)     (2)     (2)     (2)     (2)     (2)     (2)     (2)     (2)     (2)     (2)     (2)     (2)     (2)     (2)     (2)     (2)     (2)     (2)     (2)     (2)     (2)     (2)     (2)     (2)     (2)     (2)     (2)     (2)     (2)     (2)     (2)     (2)     (2)     (2)     (2)     (2)     (2)     (2)     (2)     (2)     (2)     (2)     (2)     (2)     (2)     (2)     (2)     (2)     (2)     (2)     (2)     (2)     (2)     (2)     (2)     (2)     (2)     (2)     (2)     (2)     (2)     (2)     (2)     (2)     (2)     (2)     (2)     (2)     (2)     (2)     (2)     (2)     (2)     (2)     (2)     (2)     (2)     (2)     (2)     (2)     (2)     (2)     (2)     (2)     (2)     (2)     (2)     (2)     (2)     (2)     (2)     (2)     (2)     (2)     (2)     (2)     (2)     (2)     (2)     (2)     (2)     (2)     (2)     (2)     (2)     (2)     (2)     (2)     (2)     (2)     (2)     (2)     (2)     (2)     (2)     (2)     (2)     (2)     (2)     (2)     (2)     (2)     (2)     (2)     (2)     (2)     (2)     (2)     (2)     (2)     (2)     (2)     (2)     (2)     (2)     (2)     (2)     (2)     (2)     (2)     (2)     (2)     (2)     (2)     (2)     (2)     (2)     (2)     (2)     (2)     (2)     (2)     (2)     (2)     (2)     (2)     (2)     (2)     (2)     (2)     (2)     (2)     (2)     (2)     (2)     (2)     (2)     (2)     (2)     (2)     (2)     (2)     (2)     (2)     (                                                                                                    |                                                                                             |        |

Me quedará así (cargando el dbf):

| t guf3G 2.20.2313 Anal - curso2 guspros                                                                                                    |                                                                                                    |
|----------------------------------------------------------------------------------------------------|----------------------------------------------------------------------------------------------------|
| Archivo Editar Selección Montrar Jable Musa Hemamientas Yontana Ayuda                                                                                                    |                                                                                                    |
| ●●● 1 ● ○ SEF 44 P 67 8 B 8 4 4 4 6 4 6 1 4 4                                                                                                    |                                                                                                    |
| Centir de annuelta                                                                                                    |                                                                                                    |
| Tites de des mertes                                                                                                    | 9.19.                                                                                                    |
|                                                                                                    | >                                                                                                    |
|                                                                                                    | K                                                                                                    |
|                                                                                                    |                                                                                                    |
|                                                                                                    |                                                                                                    |
| Veta Tabla Hapa Si cai                                                                                                    | U PLANDS BLAN                                                                                                    |
|                                                                                                    | CANED TRANS GERM DETRO LARCORE, MODIFIC LARCORE, IN TO DE J                                                                                                    |
| 700                                                                                                    | 200 Mile 200 Mile 200 Linux (2) 200 Mile 200 Mile 20      |
|                                                                                                    | <ol> <li>Carthele 3.001 Rule 15 K., Rule 15 K., Statu 5 K., Statu 5 K.</li> </ol>                                                                                                    |
| Nero                                                                                                    | 4 Expinae 5,000 Damino 1 8,130 Similar 8,130 Mantanement. II                                                                                                    |
| Abir-                                                                                                    | <ol> <li>Pixela de</li></ol>                                                                                                    |
|                                                                                                    | 2 2740 7.00 5/6.0 15 K., Bok 15 K., 17,803 546 17,815 194000000000000000000000000000000000000                                                                                                    |
|                                                                                                    | 8 Control to 2010 First Control of Control of Control o |
| Earran                                                                                                    | <ol> <li>Berrances 11,000 Rute 19 K., Rute 14 K., 36,000 R res 36,000 Percentinent.</li> </ol>                                                                                                    |
| and the second second se                                                                                                    | <ol> <li>Dierras de 12,000 Nuts 19 K Entablectin 223,910 Sints 23,010 Perferimient.</li> </ol>                                                                                                    |
| Populatus                                                                                                    | 11 Engle 14,000 Cololich- Rainearo 23,100 5 min 13,130 Venterament.                                                                                                    |
| Prosiedades de la section                                                                                                    | 12 PERMINE COLUMN 12 CALL AND ADDRESS 2 CALL AND ADDRESS 2 CALL AND AD |
| Numbre de la sessión: Sin título                                                                                                    | 16 Muharana, 30.000 Kuta 126, Carea 10 22.000 5 ma 22.600 Muharanamat.                                                                                                    |
| Guardado en: C:(Sergio)/TAR E A SICAMITERIA-GPSI/ASUNTOS MURECE                                                                                                    | 16 Estero de 37/000 kura 15 K Canina 16 15.300 fints 15.300 harterinnent.                                                                                                    |
| Pacha de creación: 08-jun-2018                                                                                                    | 16 Pedras B 40.000 Ruze 9 Km Camina 651 21.050 Sints 21.050 Parteriment.                                                                                                    |
| Propiedades                                                                                                    | 1 Privo 6                                                                                                    |
|                                                                                                    | 4 Constanting Council of Council of Council  |
|                                                                                                    | 20 Puerto de                                                                                                    |
|                                                                                                    | 21 Carvino v 49,000 Excelle N Carvino 45 5,870 Strate 5,870 Statement                                                                                                    |
|                                                                                                    | E2         Rocess a         47.000 futor till         Barra de V         3.250 fants         3.250 fantsment.                                                                                                    |
|                                                                                                    | 23 Falconi 46.00 [July 9100 Endorreadero 5.810 5 mits 5.810 Parterment                                                                                                    |
| S Martine Contraction of the Contraction of the Con | 25 Zerta Norda 10.003 Kula Vin, Portera etc. 5.000 Setta 5.500 Neutromett.*                                                                                                    |
|                                                                                                    |                                                                                                    |
|                                                                                                    | 0/117 Table reported adjustmentes                                                                                                    |
|                                                                                                    | Y Y WI SELECT                                                                                                    |
|                                                                                                    | VI VIIII I VI                                                                                                    |
|                                                                                                    | and the second                                                                                                    |
|                                                                                                    |                                                                                                    |
|                                                                                                    |                                                                                                    |
|                                                                                                    |                                                                                                    |
|                                                                                                    |                                                                                                    |
|                                                                                                    |                                                                                                    |
|                                                                                                    |                                                                                                    |
|                                                                                                    | - chart -                                                                                                    |
|                                                                                                    | - A F                                                                                                    |
|                                                                                                    |                                                                                                    |
|                                                                                                    |                                                                                                    |
|                                                                                                    | A June                                                                                                    |
|                                                                                                    |                                                                                                    |
|                                                                                                    |                                                                                                    |
|                                                                                                    |                                                                                                    |
|                                                                                                    |                                                                                                    |
|                                                                                                    | have been been been and the been and the been and                                                                                                    |

4. Vamos a agregarle a la tabla del shape los datos de la tabla que trajimos. Para ello abrimos la tabla del shape y vamos a Tabla, Crear Unión

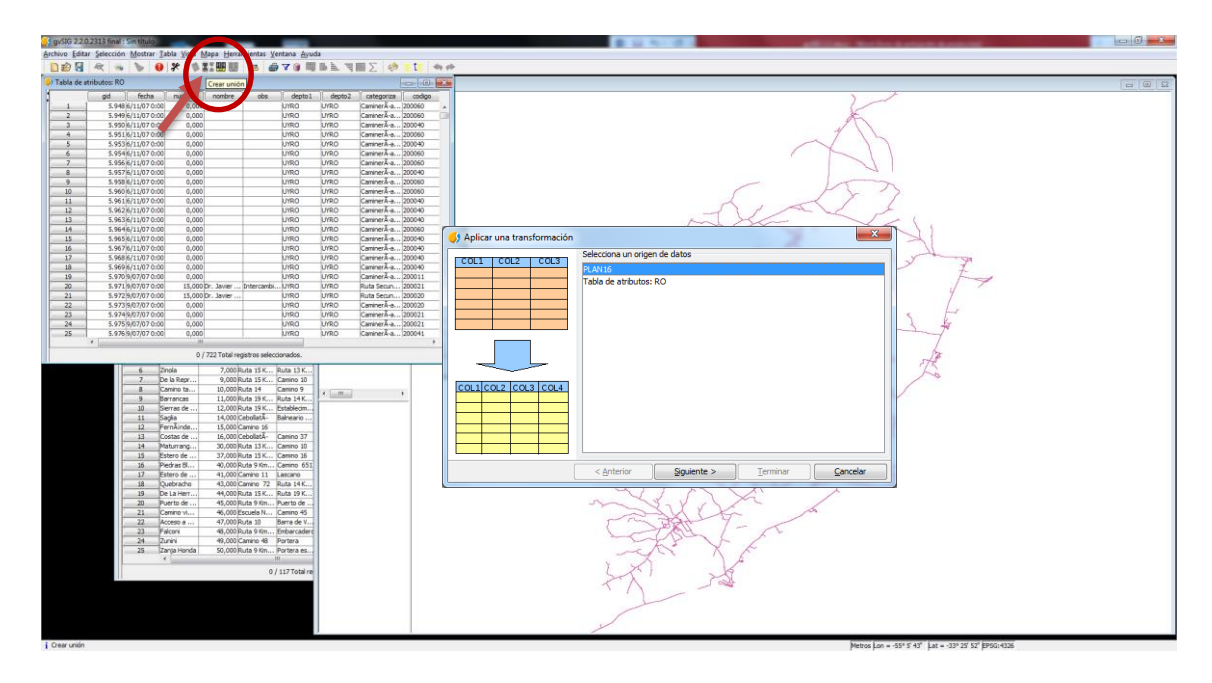

Seleccionamos primero la tabla del shape a la que se van a unir los campos de la segunda tabla; luego seleccionamos la tabla PLAN 16. En el siguiente cuadro seleccionamos primero el campo de unión de la primera tabla, luego el campo de unión de la segunda tabla (los prefijos no es necesario llenarlos), y finalmente los atributos que queremos nos aparezcan en la nueva tabla:

| 🥠 Aplicar una transformación | J I                                                                                                   | X     |
|------------------------------|----------------------------------------------------------------------------------------------------|-------|
| COL1 COL2 COL3               | Seleccione los parámetros de la transformación<br>Selecciona la clave de la primera tabla<br>TRAMONUM | •     |
|                              | Selecciona la clave de la segunda tabla                                                               |       |
|                              | TRAMONUM                                                                                              | •     |
|                              | Escriba el prefijo de la segunda tabla                                                                |       |
| COL1 COL2 COL3 COL4          | Selecciona los atributos a unir                                                                       |       |
|                              |                                                                                                    | *     |
|                              | < <u>Anterior</u> <u>Siguiente</u> > <u>T</u> erminar <u>C</u> ano                                    | celar |

Damos Siguiente y Terminar: nos habrá cargado un shape (temporal) con los atributos "ampliados":

| 2.2.0.2313 final :      | : Sin título          |                      |             |               |              |              |           |            | 10.00      |               |                 | 1.461.05 |            |            |                                         |                                                                     |            |           |              |               |            | 1     | 5   |
|-------------------------|-----------------------|----------------------|-------------|---------------|--------------|--------------|-----------|------------|------------|---------------|-----------------|----------|------------|------------|-----------------------------------------|---------------------------------------------------------------------|------------|-----------|--------------|---------------|------------|-------|-----|
| Editar Selección        | n Mostrar Tabla Vista | Mapa Herramientas Ve | entana Ayud | a (           |              |              |           |            |            |               |                 |          |            |            |                                         |                                                                     |            |           |              |               |            |       |     |
| 國 殿 🍬                   |                       | XX 🖩 🖩 🖨             | 7 🛯 🗐       | 副主司           | <b>Π</b> Σ 4 | 9 T          | 41.19     |            |            |               |                 |          |            |            |                                         |                                                                     |            |           |              |               |            |       |     |
| r de proyecto           |                       |                      | 1 12        | JA Vista: Sir | titulo       |              |           |            |            |               |                 |          |            |            |                                         |                                                                     |            |           |              |               |            | Ţ,    |     |
| e documentos            |                       |                      |             | (a. 18        | Unión        |              |           |            |            |               |                 |          |            |            |                                         |                                                                     | × 1        |           |              |               |            |       | -   |
| Veta                    | Tabla Mape            | Gräficas             | WW Ntr -    | e 12          | N<br>RD<br>N |              |           |            |            |               |                 |          |            |            | (                                       | X                                                                   | 5          |           |              |               |            |       |     |
|                         |                       |                      |             |               |              |              |           |            |            |               |                 |          |            |            |                                         | 1 -                                                                 |            |           |              |               |            |       |     |
| de atributos: RO        |                       |                      | -           |               |              |              |           |            |            |               |                 |          |            | 1          |                                         | P                                                                   | - 5        |           |              |               |            |       |     |
| 6<br>de atributos: Unió | ón                    | Abrr                 |             |               |              |              |           |            |            |               |                 |          | 1          | 3          | -                                       | $<\!\!<\!\!<\!\!<\!\!<\!\!<\!\!<\!\!<\!\!<\!\!<\!\!<\!\!<\!\!<\!\!$ | Ł          | ς.        |              |               |            |       |     |
| Tabla de atribu         | utos: Unión           |                      |             |               |              |              |           |            |            |               |                 |          |            |            |                                         |                                                                     |            |           |              |               |            | (i) × | 2   |
|                         | gið fecha             | numero nombre        | abs         | depto1        | depto2       | categoriza   | codigo    | descriptor | largo_en_k | convenio      | anio            | TRAMONUM | CAMENO     | ORIGEN     | DESTINO                                 | LARGO_DEL_                                                          | ANCHO_PROM | LARGO_A_N | TIPO_DE_IN   | MES_DIGCOO    | MES_FDN_PR |       |     |
| 22                      | 5.982 10/07/07        | 0,000                |             | UTRO INTRO    | UNRO         | Caminar A-a  | 200040    | REVESTIME  | 0,290      |               | 0               | -        |            | -          |                                         |                                                                     |            |           |              |               |            |       | 1   |
| 33                      | 5.984 10/07/07        | 0,000                |             | UTRO          | UIRO         | Caminer A-a  | 200040    | REVESTIMI  | 3.016      |               | 0               |          | -          |            |                                         |                                                                     |            |           |              | -             |            |       | 4   |
| 34                      | 5.985 10/07/07        | 0,000                |             | UYRO          | UIRO         | Caminer Å-a  | 200040    | REVESTIMI  | 0,342      |               | 0               | 0        |            | -          |                                         |                                                                     |            |           |              | -             |            | 1     | 41  |
| 35                      | 5.986 10/07/07        | 0,000                |             | UYRO          | UNRO         | Caminer A-a  | 200040    | REVESTIMI  | 0,341      |               | 0               | 0        |            |            |                                         |                                                                     |            |           |              |               |            |       |     |
| 36                      | 5.987 10/07/07        | 10,000 Juan DĂ-a     |             | UYR0          | UIRO         | CaminerÃ-a   | 200040    | REVESTIMI  | 10,234     |               | 0               | 201      | Acceso a L | .Rutas 15  | Laguna de                               | 10,230                                                              | 6 mts      | 10,230    | Mantenimient | . noviembre   | noviembre  |       | 40  |
| 37                      | 5.988 10/07/07        | 0,000                |             | UYRO          | UNRO         | Carriner Å-a | 200060    | SIN PAVIM  | 2,244      |               | 0               | 0        |            |            |                                         |                                                                     |            |           |              |               |            |       | 40  |
| 38                      | 5.989 10/07/07        | 0,000                |             | UYRO          | UIRO         | Caminer A-a  | 200060    | SIN PAVIM  | 0,490      |               | 0               |          |            |            |                                         |                                                                     |            |           |              | -             |            | -     | 40  |
|                         | 5.990 10/07/07        | 0,000                |             | UYRO          | UIRO         | CaninerA-a   | 200040    | REVESTIMU  | 0,591      |               | 0               |          |            |            |                                         |                                                                     |            |           | 1            | -             |            | -     | 40  |
| 40                      | 5.991 10/07/07        | 0,000                | -           | UYRO          | UYRO         | CaminerA-a   | 200041    | REV PETRE  | 5,555      |               | 0               |          | -          |            |                                         |                                                                     |            |           |              |               |            | -     | 40  |
| -1                      | 5.992 10/07/07        | 0,000                |             | UTKU          | UIRU         | CamperA-a    | 200091    | REV PETKE  | 1,927      |               | 0               |          |            |            | -                                       |                                                                     |            |           |              | -             |            | -     | 40  |
| 43                      | 5.993 10/07/07        | 0,000                |             | LIVEO         | INRO         | Caminer A-a  | 200021    | PAVIJSO    | 0.513      |               | 0               | -        |            |            |                                         |                                                                     |            |           |              |               |            | -     | 40  |
| 44                      | 5,995 10/07/07        | 0,000                |             | LICEO         | 1080         | Caminer L-a  | 200011    | PAV LISO S | 1.182      |               | 0               |          |            |            |                                         |                                                                     |            |           |              | -             |            | -     | 40  |
| 45                      | 5.996 10/07/07        | 0.000                |             | UYRO          | UTRO         | Camperã-a    | 200021    | PAVLISO    | 3,287      |               | 0               |          |            |            |                                         |                                                                     |            |           |              |               | -          | -     | 40  |
| 46                      | 5.997 10/07/07        | 0,000                |             | UYRO          | UNRO         | CaminerÃ-a   | 200041    | REV PETRE  | 1,187      |               | 0               | 204      | Arachania  | Ruta 10 K  | Baineario                               | 1,190                                                               | 5 mts      | 1,190     | Mantenimient | . noviembre   | noviembre  | -     | 40  |
| 47                      | 5.998 10/07/07        | 9,000 Gral. Leon     |             | U/RO          | UNRO         | Corredor In  | 200020    | PAVIMENT   | 18,136     |               | 0               | 0        |            |            | 100000000000000000000000000000000000000 |                                                                     |            | 0.000     |              |               |            | 1     | 40  |
| 48                      | 5.999 10/07/07        | 0,000                |             | UYRO          | UIRO         | CaminerÃ-a   | 200040    | REVESTIMI  | 0,999      |               | 0               | (        |            |            |                                         |                                                                     |            |           |              |               |            |       | 40  |
| 49                      | 6.000 10/07/07        | 0,000                |             | UYRO          | UNRO         | Caminer A-a  | 200060    | SIN PAVIM  | 0,368      |               | 0               | 6        |            |            |                                         |                                                                     |            |           |              |               |            |       | 40  |
| 50                      | 6.004 10/07/07        | 10,000 Juan DA-a     | -           | UYRO          | UIRO         | Ruta Terciar | ia 200020 | PAVIMENT   | 14,487     |               | 0               | 0        |            |            |                                         |                                                                     | -          |           |              | -             | -          | -     | 40  |
| 51                      | 6.005 10/07/07        | 0,000                |             | UYRO          | UNRO         | Caminer A-a  | 200040    | REVESTIMI  | 1,405      |               | 0               |          |            |            |                                         |                                                                     |            |           |              |               |            | -     | 40  |
| 52                      | 6.006 10/07/07        | 0,000                | -           | U/RO          | UNDO LODO    | Caminer A-a  | 200040    | PAVINO     | 0,870      |               | 0               | 205      | PRICESO 8  | Pulta 10 f | pameano                                 | 0,870                                                               | Durc       | 0,87      | mentenment   | - multientore | no/remore  | -     | 41  |
| 54                      | 6.008 10/07/07        | 0.000                |             | LYRO          | LINRO        | Camper La    | 200041    | REV PETRE  | 1,020      |               | 0               | -        |            | -          |                                         |                                                                     |            |           |              | -             |            | -     |     |
| 55                      | 6.009 10/07/07        | 0.000                |             | UYRO          | UNRO         | Caminer Å-a  | 200041    | REV PETRE  | 1.050      |               | 0               |          |            |            |                                         |                                                                     |            |           |              | 1             | -          |       | 1   |
| 36                      | 6.010 11/07/07        | 0,000                |             | UYRO          | URO          | Carriner A-a | 200040    | REVESTIMI  | 0,410      |               | 0               |          |            |            |                                         |                                                                     |            |           |              |               |            |       | 411 |
| 57                      | 6.011 11/07/07        | 0,000                |             | UYRO          | UNRO         | CaninerĂ-a   | 200041    | REV PETRE  | 0,636      |               | 0               | 0        |            |            |                                         |                                                                     |            |           |              |               |            |       | 41  |
| 58                      | 6.012 11/07/07        | 0,000                |             | UYRO          | UTRO         | Caminer A-a  | 200041    | REV PETRE  | 0,411      |               | 0               | 0        |            |            |                                         |                                                                     |            |           |              |               |            |       | 411 |
| 59                      | 6.013 11/07/07        | 0,000                |             | UYRO          | UIRO         | Caminer A-a  | 200040    | REVESTIMI  | 7,765      |               | 0               | 0        |            |            |                                         |                                                                     |            |           |              |               |            |       | 411 |
| 60                      | 6.014 11/07/07        | 0,000                |             | UYRO          | UNRO         | Caminer A-a  | 200040    | REVESTIME  | 0,513      |               | 0               | 0        |            |            |                                         |                                                                     |            |           |              |               |            |       | 1   |
| 61                      | 6.015 11/07/07        | 0,000                |             | UYRO          | UYRO         | Carriner A-a | 200040    | REVESTIMI  | 1,461      |               | 0               |          |            |            |                                         |                                                                     |            |           | _            | -             | -          | -     | 411 |
| 62                      | 6.017 11/07/07        | 0,000                |             | UYRO          | UIRO         | Caminer A-a  | 200040    | REVESTIMI  | 1,095      |               | 0               |          |            | -          |                                         |                                                                     |            |           |              | -             |            | -     |     |
| 63                      | 6.018 11/0//07        | 0,000                | -           | UNRO          | UNIO LUNO    | CammerA-a    | 200040    | PEVENTIME  | 0,621      | _             | 0               |          | 1          | Comments.  |                                         | 0.200                                                               | f ante     | 0.50      | Mandanialand | -             |            | -     | 41  |
| 64                      | 6.025 1007/07         | 0,000                |             | LIVEO         | LINEO        | Caminar La   | 200040    | DEVESTIMI  | 0,237      |               | 0               | 105      | PRIEND C8  | Carm10 61  |                                         | 0,290                                                               | 2 1110     | 0,29      | name intent. | 1             | -          | - •   | 4   |
|                         |                       |                      |             |               |              |              |           |            | 0/         | 722 Total reg | istros seleccio | inados.  |            |            |                                         |                                                                     |            |           |              |               |            |       | 1   |

A tener en cuenta<sup>1</sup>: que el tipo de datos del campo común a unir (en nuestro caso "Tramo") debe ser el mismo, si es texto, ambos deben serlo, si son número, ambos deben serlo y en este caso además, debemos tener cuidado que sean número entero o decimal en los campos de unión tanto de la tabla como del shp. Si la unión no quedó, seguramente se deba a que no se respetó algo de lo anteriormente expuesto. Una manera de solucionarlo es: poner en edición la tabla Plan 16 (Tabla, Comenzar edición), crear un campo idéntico al de unión de la segunda tabla (del shape), en nuestro caso Integer (número entero) de ancho 5 (esto lo podemos verificar poniendo en edición esa tabla y yendo a Tabla, Gestor de columnas); le ponemos un nombre (en el ej. "TRAMONUM"). Luego seleccionamos la nueva columna (click en el encabezado), luego click en la Calculadora de campos:

<sup>&</sup>lt;sup>1</sup> Si utilizamos la tabla xls y la transformamos a dbf, nos surgirá el error; éste ya fue corregido en el dbf que se entrega.

| 51 gvSIG 2.2.0.2313 fin                           | nal : curso2                   | grspro)                                              |                                                                                                    |                         |                              |                                                                                  |                     |                                        |
|---------------------------------------------------|--------------------------------|------------------------------------------------------|----------------------------------------------------------------------------------------------------|-------------------------|------------------------------|----------------------------------------------------------------------------------|---------------------|----------------------------------------|
| Archivo Editar Selecci                            | tión <u>M</u> ost              | rar T na <u>M</u> apa                                | Herramientas 🗴 stana 💡                                                                                                    | Ayuda                   |                              |                                                                                  |                     |                                        |
| D 📾 🗟 🤜 👌                                         | . 0                            | 3 011                                                |                                                                                                    | 同中国                     | 🖗 🛛 🖂 🖉                      | 1 ◆ ← Ⅲ X ◎ 目                                                                    |                     |                                        |
| Gestor de proyecto                                |                                | Calcul                                               | adora de campos                                                                                                    | 1 22                    | Martin Constants             |                                                                                  |                     |                                        |
| Tipos de docume                                   | Tabla de                       | A 10 10                                              |                                                                                                    |                         |                              | 100 10                                                                           | 1 22                |                                        |
| 1                                                 | 1                              | gid<br>5.9<br>5.9                                    | techa         numero           48         6/11/07 0:00         0,           49         6/11/07 0:00         0,                                                                                                    | 000 nombre              | obs depts<br>UTRO<br>UTRO    | UIRO Caminerã-a .<br>UIRO Caminerã-a .<br>UIRO Caminerã-a .                      | 20 .                | K                                      |
| Vota<br>e                                         | 3<br>4<br>5<br>6               | 5.9<br>5.9<br>5.9<br>5.9                             | 50 5/11/070:00 0,<br>51 5/11/070:00 0,<br>53 5/11/070:00 0,<br>54 5/11/070:00 0,                                                                                                    | ,000<br>,000<br>,000    | UTRO<br>UTRO<br>UTRO<br>UTRO | UYRO CaminerĂ-a .<br>UYRO CaminerĂ-a .<br>UYRO CaminerĂ-a .<br>UYRO CaminerĂ-a . | 20                  | $\langle \rangle$                      |
| Tabla<br><mark>PEANIE</mark><br>Tabla de atributi | 7<br>8<br>9<br>30<br>11        | 5.9<br>5.9<br>5.9<br>5.9<br>5.9<br>5.9<br>5.9<br>5.9 | 56         6/11/07 0:00         0,           57         6/11/07 0:00         0,           58         6/11/07 0:00         0,           60         6/11/07 0:00         0,           61         6/11/07 0:00         0, | 000 000 000 000 000 000 | Campo                        | o con los                                                                        | datos               | a copiar en la nueva columna           |
|                                                   | 12<br>13<br>14                 | 5.9<br>5.9<br>5.9                                    | 62 6/11/070:00 0,<br>63 6/11/070:00 0,<br>64 6/11/070:00 0,<br>64 6/11/070:00 0,                                                                                                    |                         | UIRO                         | UIRO CaminerĂ-a.                                                                 | 20                  |                                        |
| Propiedades de la                                 | **                             | 1                                                    | 0                                                                                                    | / 722 Total regist      | ros seleccionados.           |                                                                                  |                     | Click aquí para seleccionar la columna |
| Nombre de la sesión:                              | Sin titulo                     |                                                      |                                                                                                    |                         |                              |                                                                                  |                     |                                        |
| Guardado en:<br>Fecha de creación:                | C: Sergio<br>08-sun-20<br>AN16 | VT A R E A SYCAM<br>136                              | INERIA-GPSIAS UTOS MUNIC                                                                                                    | I                       |                              |                                                                                  |                     | A THAT I HE WILL A                     |
| PLA                                               |                                | CAMINO                                               | TRAMO ORIGEN                                                                                                    | DESTINO                 | LARGO_DEL_ ANCHO_PRO         | M LARGO_A_IN TIPO_DE_IN                                                          | MES_INICIO MES_FIN_ | R TRANSPERM                            |
|                                                   | 1                              | Espinas                                              | 1,000 Ruts 15 Km                                                                                                    | Camino 2<br>Duta 12 Km  | 12,730 5 mts                 | 12,730 Mentenimien, m<br>24,000 Mantenimien, m                                   | arzo abril          | 17                                     |
|                                                   | 1                              | Centinela                                            | 3,000 Ruta 15 Km                                                                                                    | Ruta 13 Km              | 35,830 S mits                | 35.830 Mantenimen                                                                | brero marzo         | 373                                    |
|                                                   | 4                              | Espinas                                              | 5,000 Camino 1                                                                                                    |                         | 8,130 5 mbs                  | 8,130 Mantenimien in                                                             | arzo abril          |                                        |
|                                                   | 5                              | Picada de F                                          | 6,000 Camino 3                                                                                                    | Arroyo Alfa             | 10,020 5 mts                 | 10,020 Mantenimien fr                                                            | sbrero marzo        |                                        |
|                                                   |                                | Znola                                                | 7,000 Ruta 15 Km 73                                                                                                    | 7 Ruta 13 Km            | 17,810 5 mts                 | 17,810 Mantenimienm                                                              | arzo abri           |                                        |
|                                                   | 2                              | De la Represa                                        | 9,000 Ruta 15 Km 99                                                                                                    | Camino 10               | 16,330 6 mts                 | 16,330 Mantenmiena                                                               | oril mayo           |                                        |
|                                                   | 8                              | Camno tam                                            | 10,000 Ruta 14                                                                                                    | Camino 9                | 25,560 / mbs                 | 25,550 Mantenimien                                                               |                     |                                        |
|                                                   |                                | Cerrar de C                                          | 11,000 Kuta 19 Km 25                                                                                                    | Ectablacimia            | 22,910,6 mits                | 22.010 Mantenimien                                                               |                     |                                        |
|                                                   | 11                             | Cardia                                               | 14 000 Caballata                                                                                                    | Dalpearin La            | 13,130 5 min                 | 13,130 Mandanimian                                                               |                     |                                        |
|                                                   | 12                             | FernÄindez                                           | 15.000 Carrino 16                                                                                                    | Concerne colini         | 23, 180 5 mts                | 23, 180 Mantenimien                                                              | -                   |                                        |
|                                                   | 13                             | Costas de P                                          | 16.000 CebolletĂ-                                                                                                    | Camino 37               | 19.690 S mts                 | 19,690 Mantenimen                                                                |                     |                                        |
|                                                   | 14                             | Maturrango                                           | 30,000 Ruta 13 Km                                                                                                    | Camino 10               | 27,690 S mbs                 | 27,690 Mantenimien                                                               |                     |                                        |
|                                                   | 15                             | Estero de P                                          | 37,000 Ruta 15 Km                                                                                                    | Camino 16               | 15,390 5 mts                 | 15,390 Mantenimien                                                               |                     |                                        |
|                                                   | 15                             | Piedras Blan                                         | 40,000 Ruta 9 Km 2                                                                                                    | Camino 651              | 21,050 5 mts                 | 21,050 Mantenimien                                                               |                     |                                        |
|                                                   | 17                             | Estero de In                                         | 41,000 Camino 11                                                                                                    | Lascano                 | 27,370 7 mts                 | 27,370 Mantenimien                                                               |                     |                                        |
|                                                   | 18                             | Quebracho                                            | 43,000 Camino 72                                                                                                    | Ruta 14 Km              | 17,480 5 mts                 | 17,480 Mantenimien                                                               |                     |                                        |
|                                                   | 19                             | De La Herra                                          | 44,000 Ruta 15 Km 33                                                                                                    | 8 Ruta 19 Km            | 38,220 S mts                 | 38,220 Mantenimien                                                               |                     |                                        |
|                                                   | 20                             | Puerto de lo                                         | 45,000 Ruta 9 Km 205                                                                                                    | Puerto de lo            | 5,000 S mts                  | 5,000 Mantenimien                                                                | -                   |                                        |
|                                                   | 21                             | Camino viej                                          | 46,000 Escuela NA9                                                                                                    | Camino 45               | 5,870 5 mts                  | 5,870 Mantenimien                                                                |                     |                                        |
|                                                   | 22                             | Acceso a Ba                                          | 47,000 Ruta 10                                                                                                    | Barra de Val            | 3,250 5 mits                 | 3,250 Mantenimien                                                                |                     |                                        |
|                                                   | 23                             | Falconi                                              | 45,000 Ruta 9 Km 1                                                                                                    | Embarcadero             | 5,810 5 mts                  | 5,810 Mantenimien                                                                |                     |                                        |
|                                                   | 24                             | Zunini                                               | 49,000 Camino 48                                                                                                    | Portera                 | 3,890 5 mts                  | 3,890 Mantenimien                                                                |                     |                                        |
|                                                   | 25                             | Zanja Honda                                          | 50,000 Ruta 9 Km 1                                                                                                    | Portera esta            | 5,800 5 mbs                  | 5,800 Mantenmen                                                                  |                     |                                        |
|                                                   | -26                            | ponca n de L                                         | 51,000 [Interconexi                                                                                                    | juarreno 20             | 5,330 5 mits                 | 5,330/Mandenimen}                                                                |                     |                                        |
| 2.5                                               |                                |                                                      |                                                                                                    |                         |                              | 0 / 117 Total registro                                                           | s seleccionados.    |                                        |
|                                                   |                                |                                                      |                                                                                                    |                         |                              |                                                                                  |                     |                                        |
|                                                   |                                |                                                      |                                                                                                    |                         |                              |                                                                                  |                     |                                        |

| 🬖 Calcular expresión         |                 | X           |
|------------------------------|-----------------|-------------|
| Información                  |                 |             |
| Campo: TRAMO                 |                 |             |
| Tipo: Valor numérico         |                 |             |
|                              |                 |             |
|                              |                 |             |
| General Avanzado             |                 |             |
| Campo                        | Tipo            | Comandos    |
| [CAMINO]                     | Numérico        | abs         |
| [TRAMO]                      | Cadena          | acos        |
| [ORIGEN]                     |                 | asin        |
|                              | Fecha           | atan        |
|                              |                 | cell        |
| Doble click para             | que aparez      | ca aquí     |
| Expresión Columna - TRAMONOM |                 |             |
| [TRAMO]                      |                 |             |
|                              |                 |             |
|                              |                 |             |
|                              |                 |             |
|                              |                 |             |
|                              |                 |             |
|                              |                 |             |
|                              |                 |             |
| В                            | orrar expresión |             |
|                              |                 | OK Cancelar |

Doble click en [TRAMO] y Ok: habrá copiado todos los valores de ese campo al nuevo:

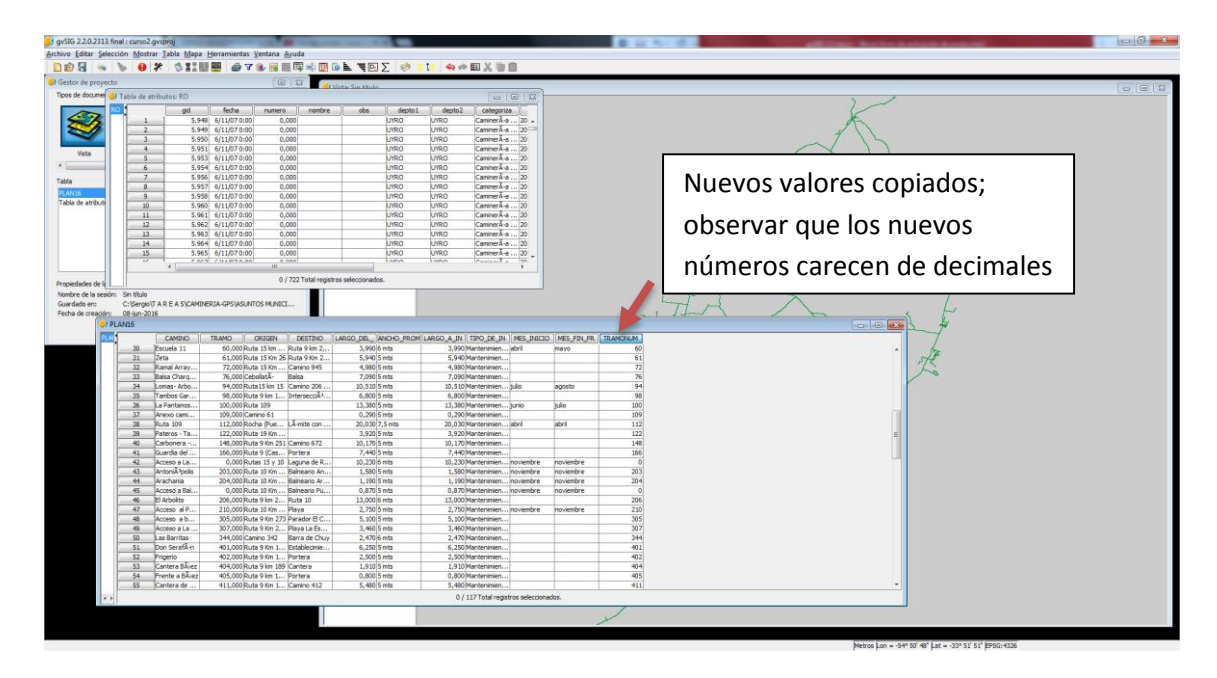

Verificamos que haya copiado todo y que no haya valores en cero (esto sucedió en nuestro caso porque la tabla original tenía 2 valores numéricos ingresados como texto, el 201 y 205 respectivamente; lo solucionamos ingresando manualmente los mismos)

Finalmente guardar cambios en el shp, para que queden los registros unidos, para ello Capa, Exportar a, Formato shape. Puedo guardarlo con otro nombre para mantener el shp original. Si no hago este procedimiento y cierro el proyecto se pierde la unión realizada.

## Selección por atributo y espacial:

Cargar el shp de departamentos, caminería y centros poblados. Usando el procedimiento habitual

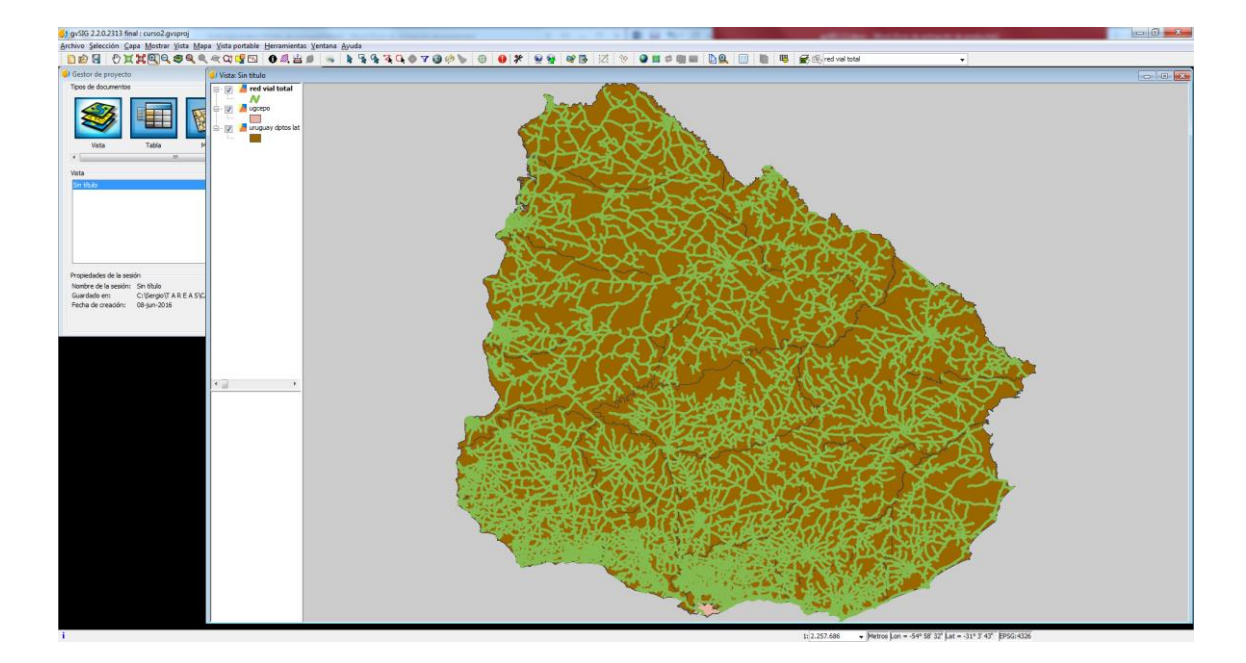

## Selección por atributo o por expresión (seleccionar ruta 5)

Con el shp "caminería" activo, ir al ícono de Selección por atributos:

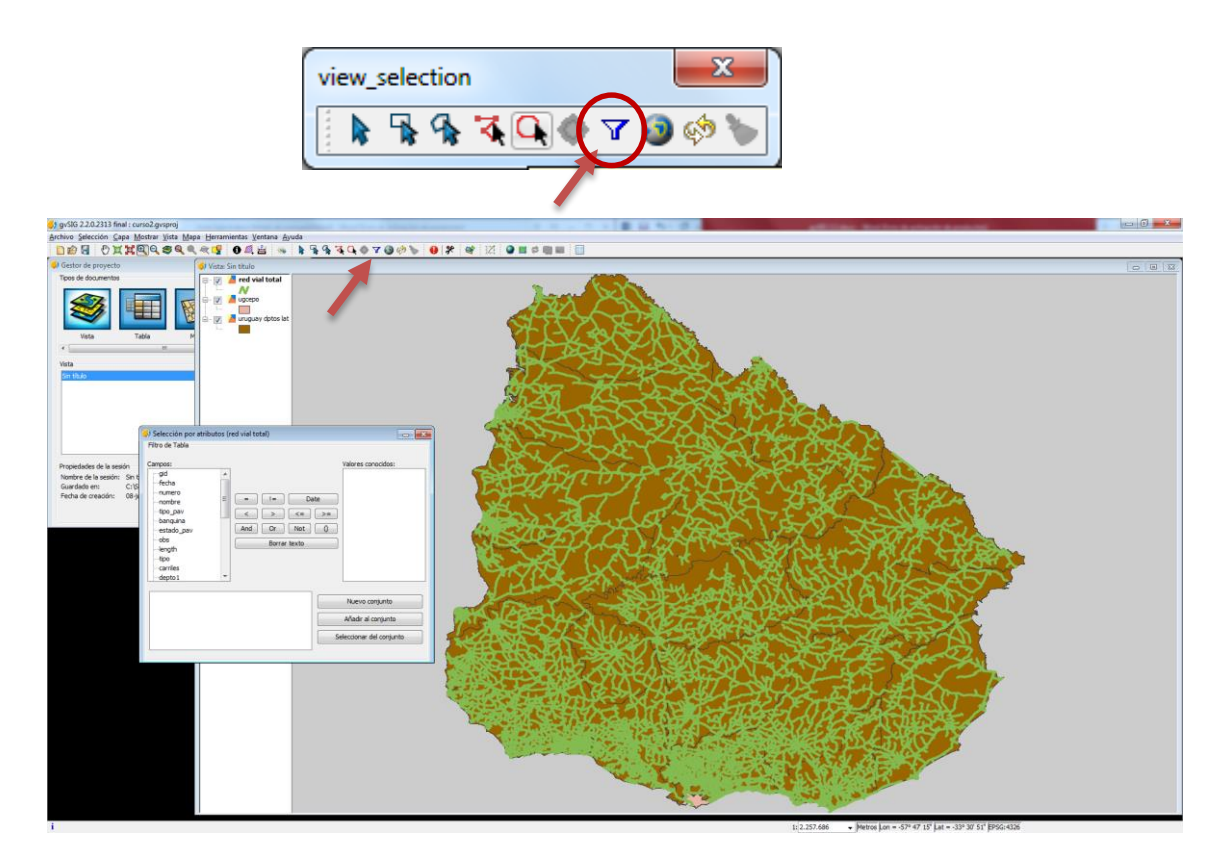

Y en la ventana que se abre, click en número, que es donde figuran los números de rutas nacionales (me aparecerán a la derecha, en Valores conocidos). Allí hacer doble click en número (me lo escribirá abajo), luego ir a expresiones y seleccionar operador de igualdad (=, un solo click para que me lo escriba abajo, a continuación de número), y a la derecha busco el 5 y le doy doble click. Presiono Nuevo conjunto y aparece seleccionada toda la ruta 5.

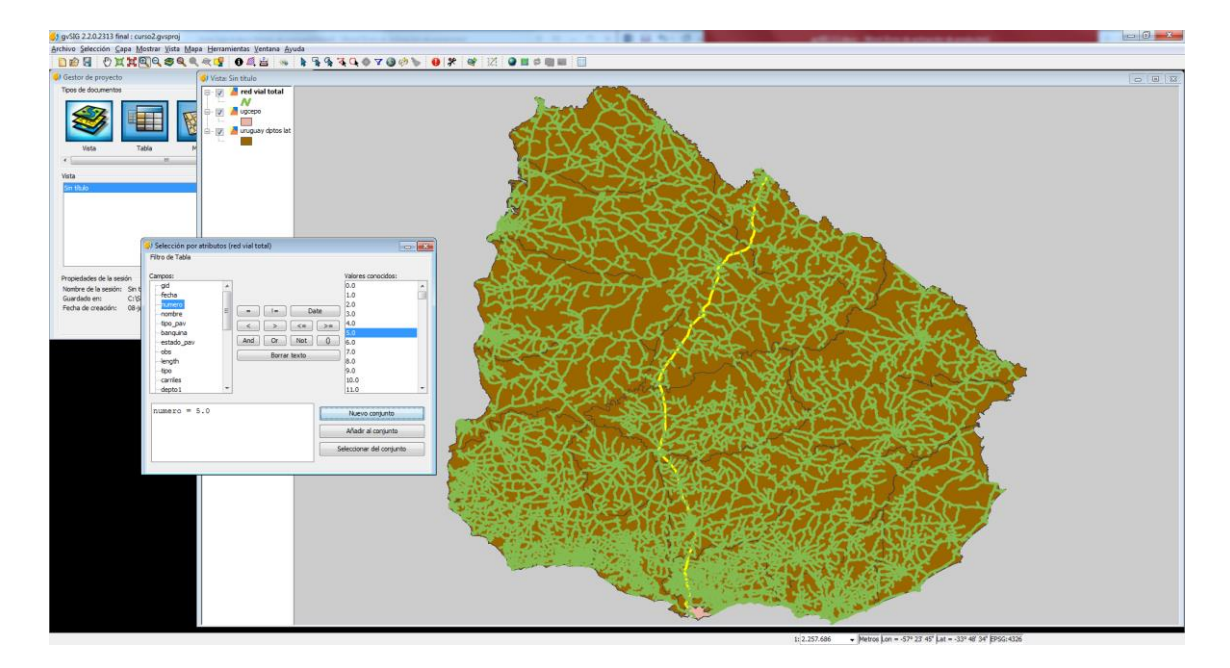

# Selección espacial (seleccionar departamentos que atraviesa la ruta 5)

Hacer una selección espacial, donde se seleccione todos los departamentos que cruce una ruta nacional (5). Debemos mantener la selección de ruta anteriormente realizada

Para ello activar la capa de departamentos e ir a Selección, Selección por capa

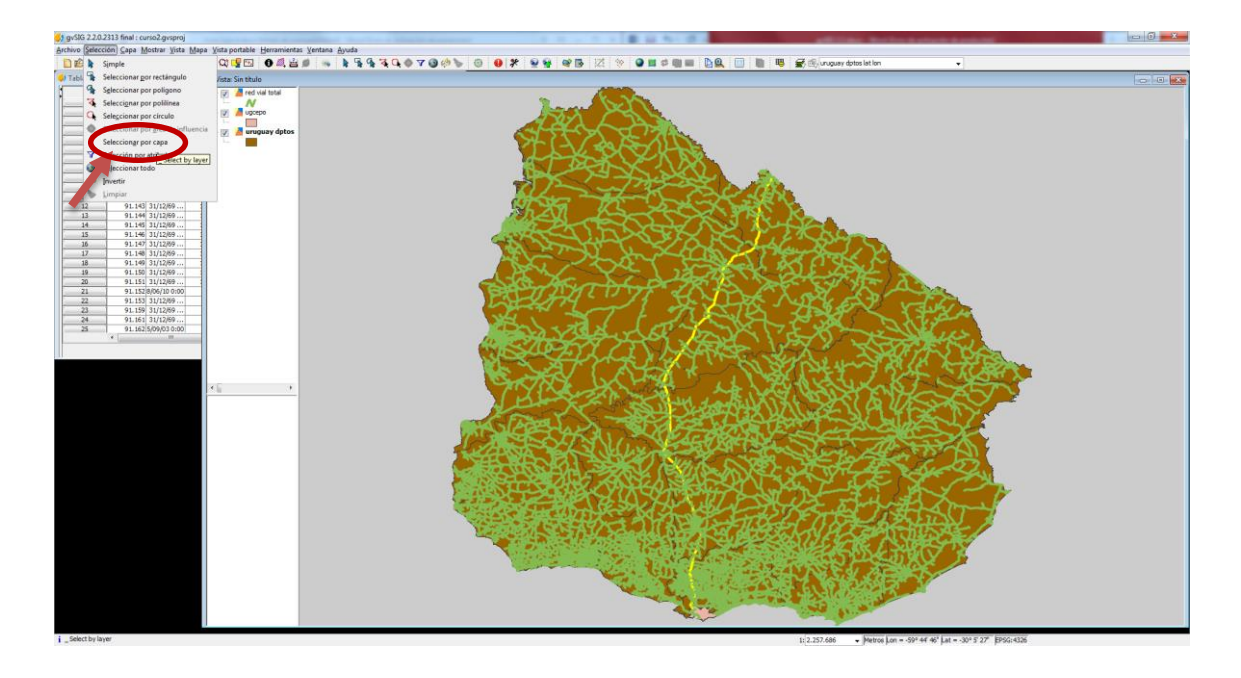

Se abre una ventana de diálogo:

|                                                     | and the second second s |
|-----------------------------------------------------|----------------------------------------------------------------------------------------------------|
| Seleccionar de las capas activas los elementos que: | Nuevo conjunto 🛛 🔶                                                                                                    |
| Intersecten con                                     | Añadir al conjunto                                                                                                    |
| Elementos seleccionados de la capa                  | Seleccionar del conjunto                                                                                                    |
| red vial total                                      | Cancelar                                                                                                    |

En la primer opción selecciono Intersecten con (depende lo que quiero seleccionar es la opción a elegir), y en la segunda selecciono la capa de caminería. Le doy click a Nuevo conjunto y listo:

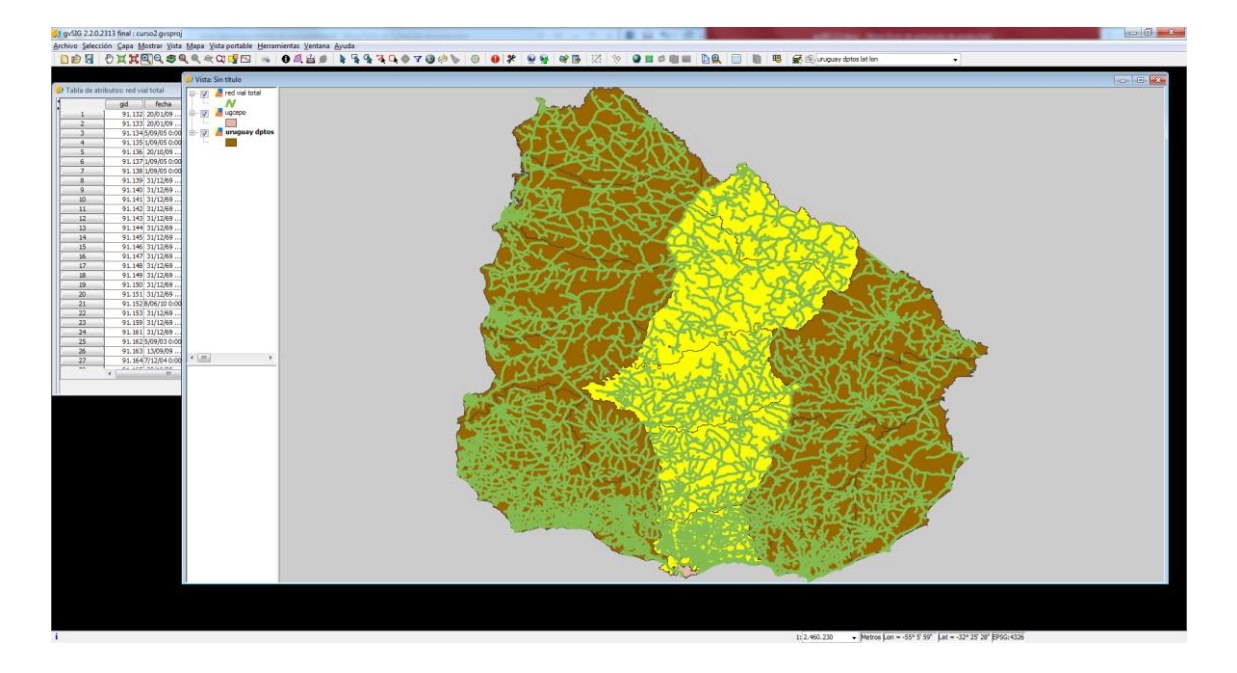

Si necesito guardar el resultado obtenido como una nueva capa, debo ir a Capa. Exportar a... y la guardamos como shape, cuidando de guardar solo los objetos espaciales seleccionados y elegir un nombre y ubicación para la misma, de lo contrario queda una selección transitoria.

#### Copiar entidades de una capa a otra:

Agregar información a una capa existente. Por ejemplo caminos nuevos a la capa base de caminería.

Con el shp de caminería cargada, cargo a su vez la capa con los nuevos datos a incorporar (AR\_caminos\_nuevos). Por lo tanto tengo dos shp (para ver el nuevo shape, apago el de caminería que ya tenía):

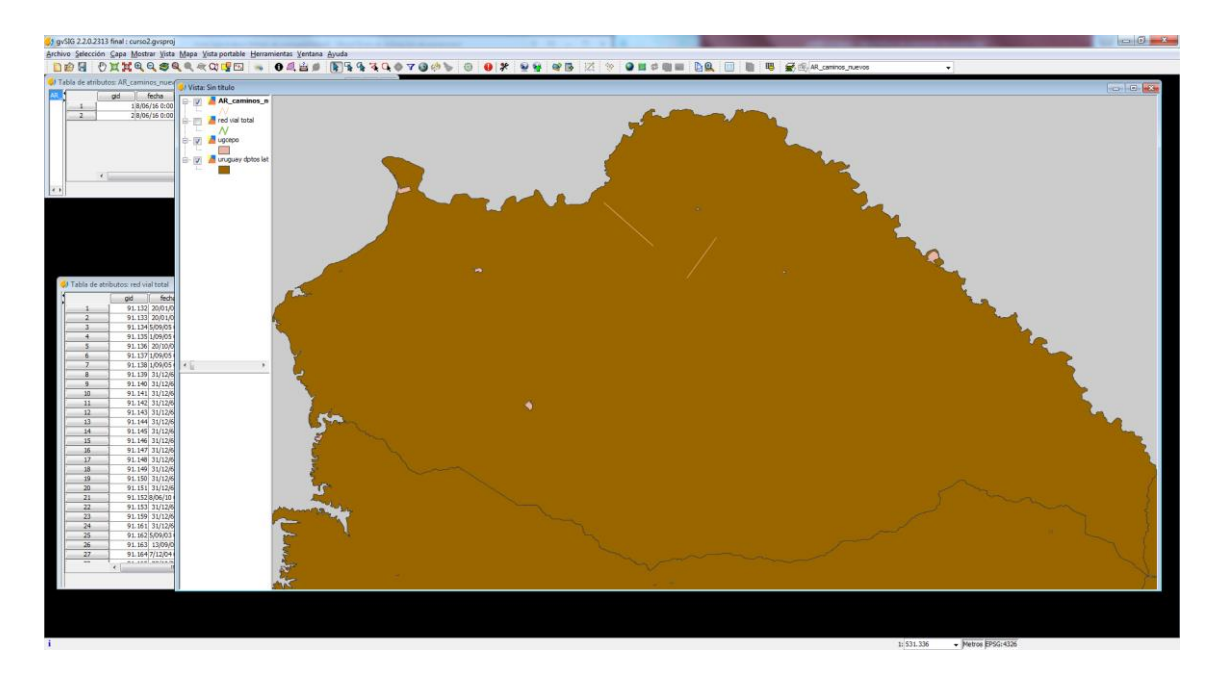

En primer lugar debo seleccionar los datos a incorporar de la capa nueva (pueden ser todos o algunos), para ello puedo ir a la tabla y seleccionar por atributo o en la representación, hacer una selección espacial (cualquiera de los procedimientos de selección existentes):

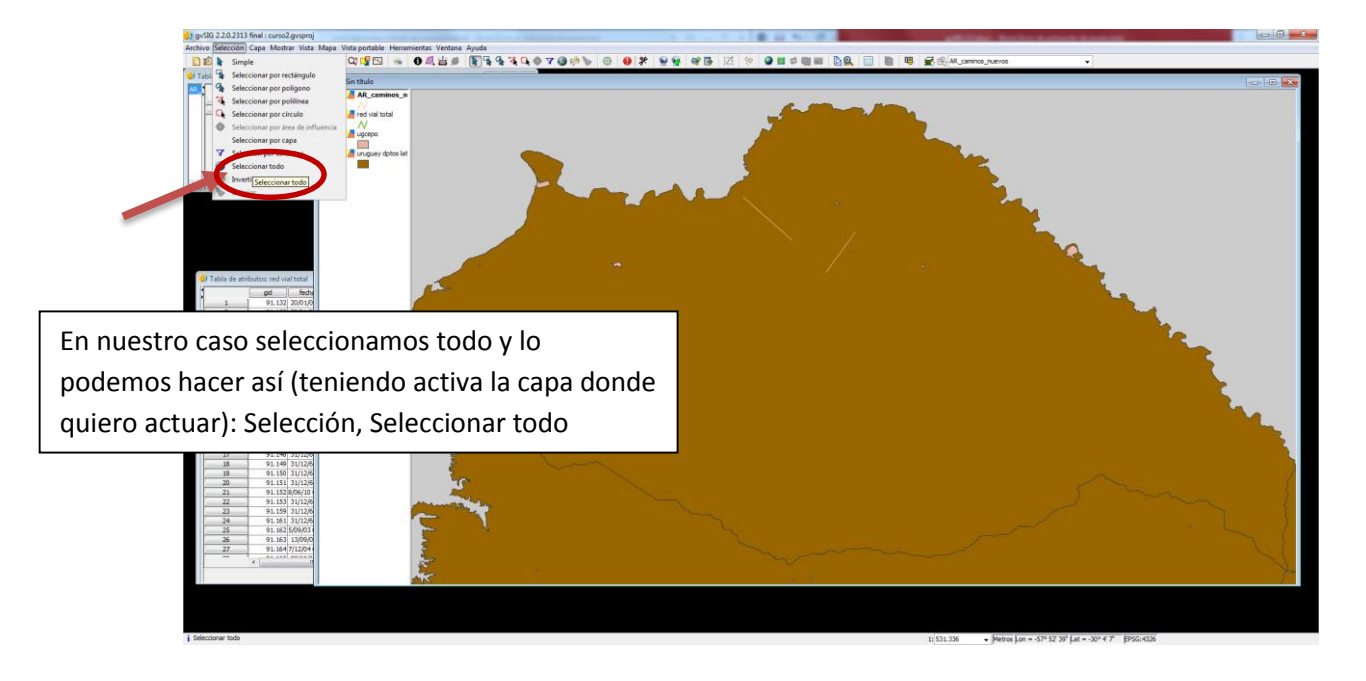

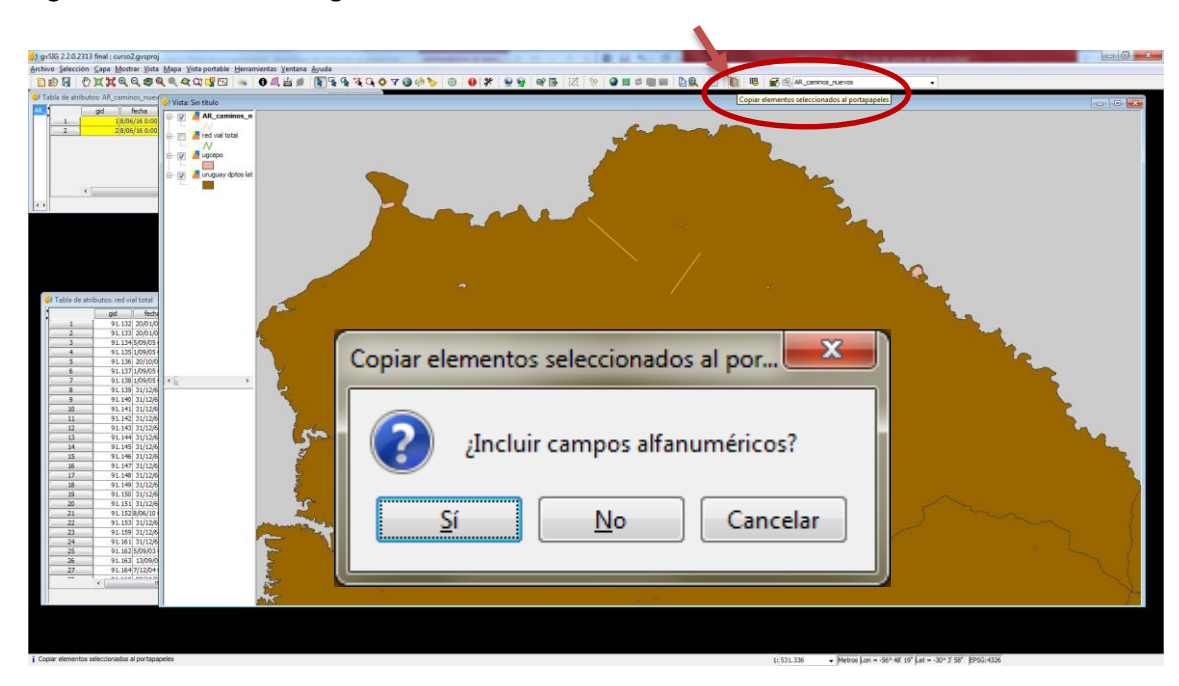

Luego hago click en Copiar elementos seleccionados al portapapeles y me sale el siguiente cuadro de diálogo:

Click en Sí, y me sale otro cuadro que me informa cuántos elementos fueron copiados. Acepto y pongo activa la capa de caminería (a la que le voy a pegar los datos copiados) y la pongo en edición. Puedo apagar la capa anterior para ver mejor cómo me realiza la operación. Hago click en Pegar y listo (me sale el cuadro siguiente que le puedo dar click en Sí o en No según lo que quiera):

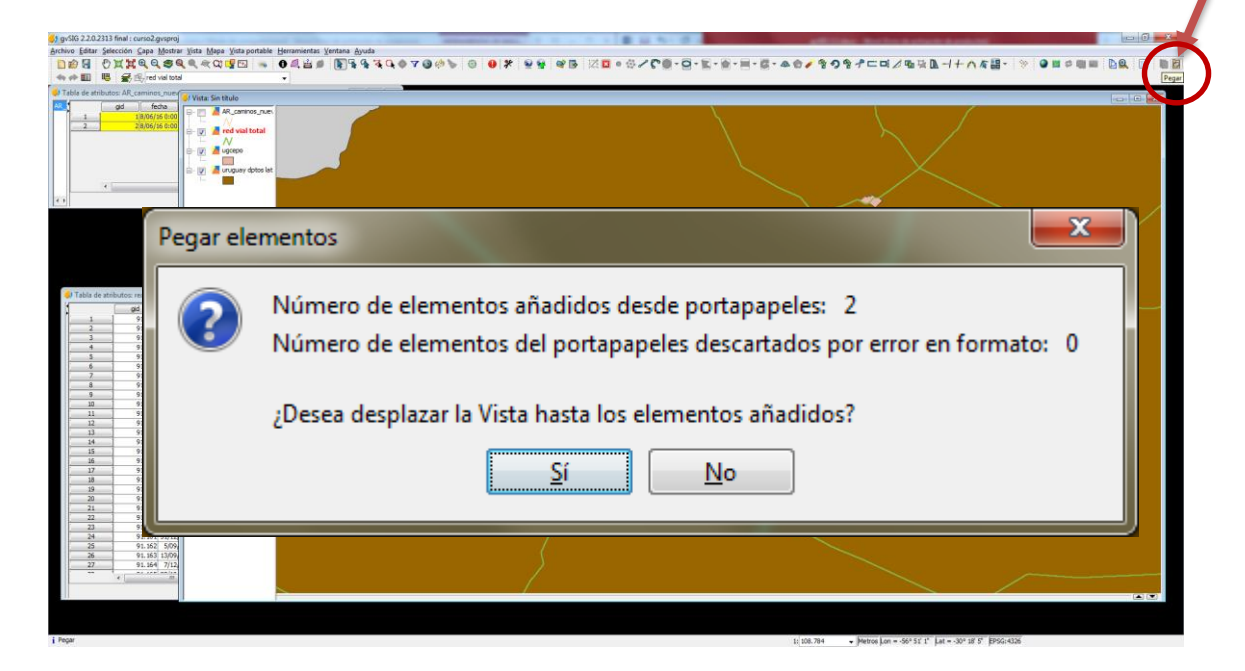

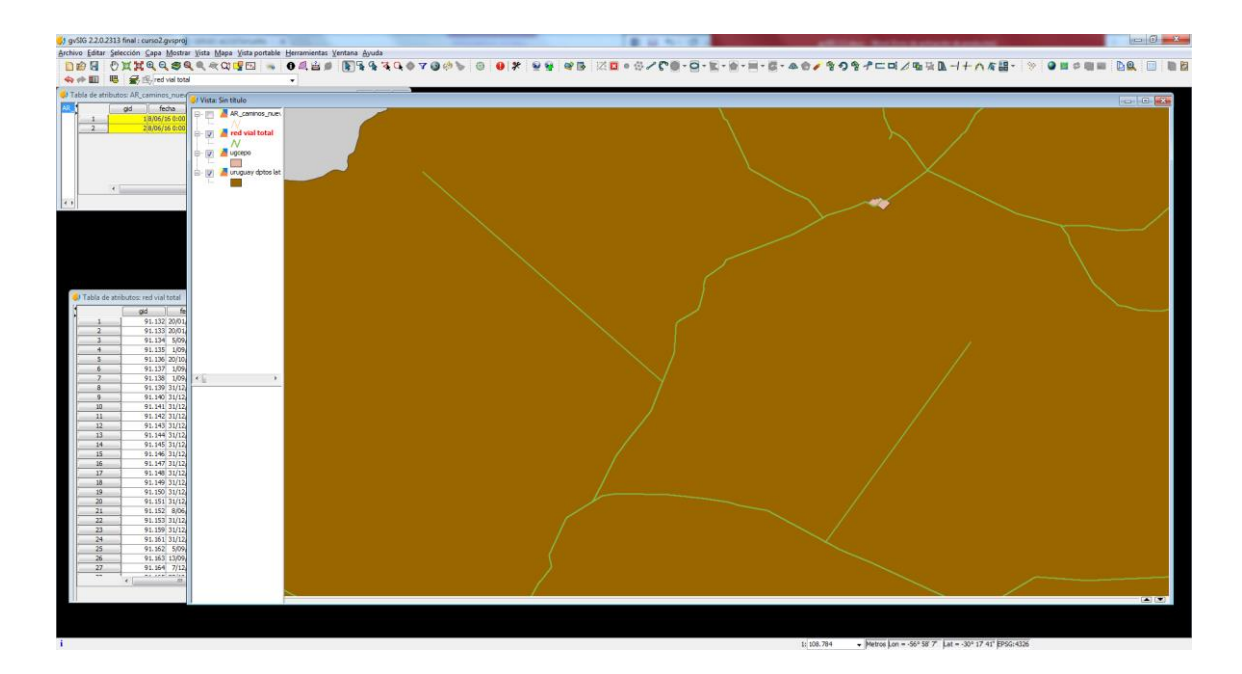

Aquí vemos los elementos pegados en la Vista, ya integrados a la nueva capa.

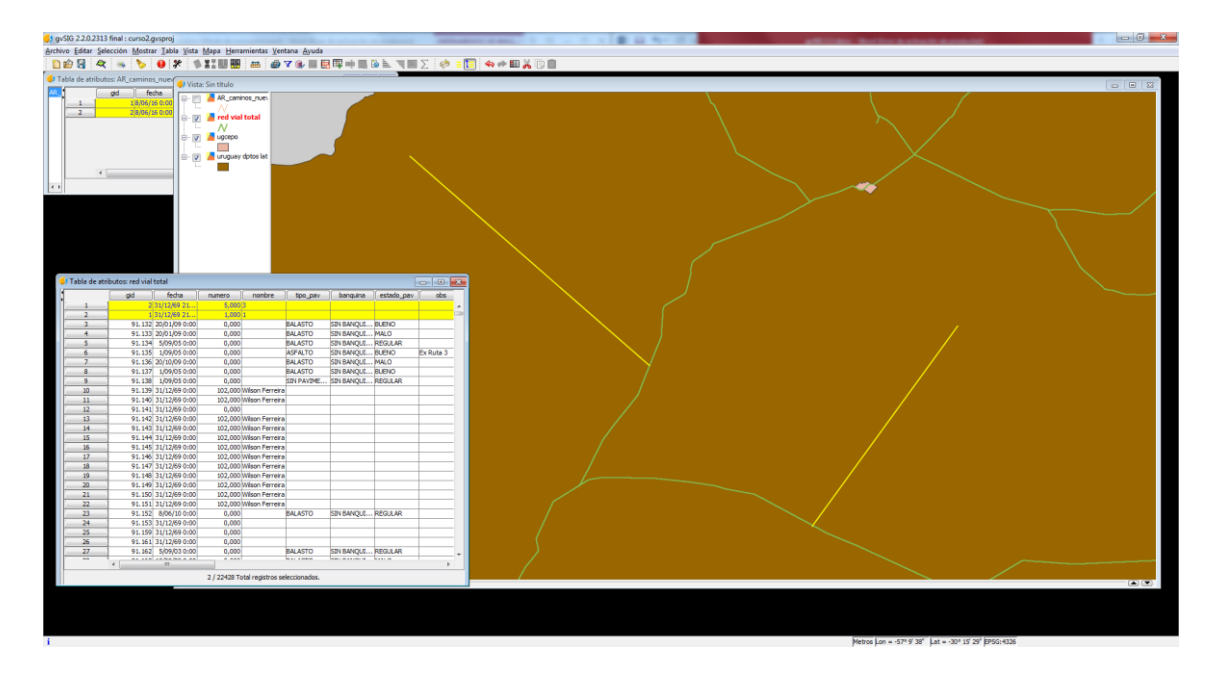

Y aquí vemos los mismos elementos cómo aparecen en la tabla. Luego de completar el procedimiento, termino la edición y guardo los cambios.

#### Edición de líneas:

#### Veremos 3 modificaciones diferentes: cortar una línea, unir líneas, y mover vértices

#### 1- Cortar una línea

 Usamos la capa de caminos a copiar AR\_caminos\_nuevos. Ponemos la capa en edición (botón derecho, Comenzar edición), seleccionamos la línea a cortar y damos click en el símbolo de Partir geometrías (vemos que en la barra de comandos nos pide seleccionar una herramienta para partir las geometrías)

| 🌖 gvSIG 2.2.0.2313 final : Sin titulo                                                                                                    | pretty and a statement of the statement of the statement |                                                       |
|----------------------------------------------------------------------------------------------------|----------------------------------------------------------------------------------------------------|-------------------------------------------------------|
| Archivo Editar Selección Capa Mostrar Vista Mapa Vista portable Herramientas Ventana Ayuda                                                                                                    |                                                                                                    |                                                       |
|                                                                                                    |                                                                                                    |                                                       |
| V (P III III) III AL Camnos Juevos                                                                                                    |                                                                                                    |                                                       |
| Gestor de proyecto                                                                                                    |                                                                                                    |                                                       |
| Inposite documentos                                                                                                    | hinos n                                                                                                    |                                                       |
| Image: Contract of the sector         Table         Table | Es la tijerita                                                                                                    |                                                       |
| Perhe de creación: 21-de 2016<br>Propertidos                                                                                                    | <b>_</b>                                                                                                    |                                                       |
|                                                                                                    |                                                                                                    |                                                       |
|                                                                                                    | mourel oberot occorrente .                                                                                                    |                                                       |
|                                                                                                    | Seleccione una nueva herramienta                                                                                                    | iviensaje que nos                                     |
|                                                                                                    |                                                                                                    |                                                       |
|                                                                                                    | Seleccione una nueva herramienta                                                                                                    | indica qué hacer                                      |
|                                                                                                    | modify-split# Seleccione una herramienta para partir las geometrias :                                                                                                    | •                                                     |
| 1                                                                                                    | 1- 105 890                                                                                                    | Matros I on = .579 1/22"   at = .309 18' 6" E050-4336 |

 Luego seleccionamos con qué herramienta cortar (en nuestro caso seleccionamos línea). Marcamos un inicio de línea y un fin y listo. Si queremos cortar por ej. en una intersección antes tenemos que definir los denominados snapping: en Vista, Propiedades, Snapping y marcamos las capas que vamos usar para aplicar el snapping. Luego repetimos el procedimiento, cuidando de ubicar el inicio en la intersección. Marcamos el fin y listo:

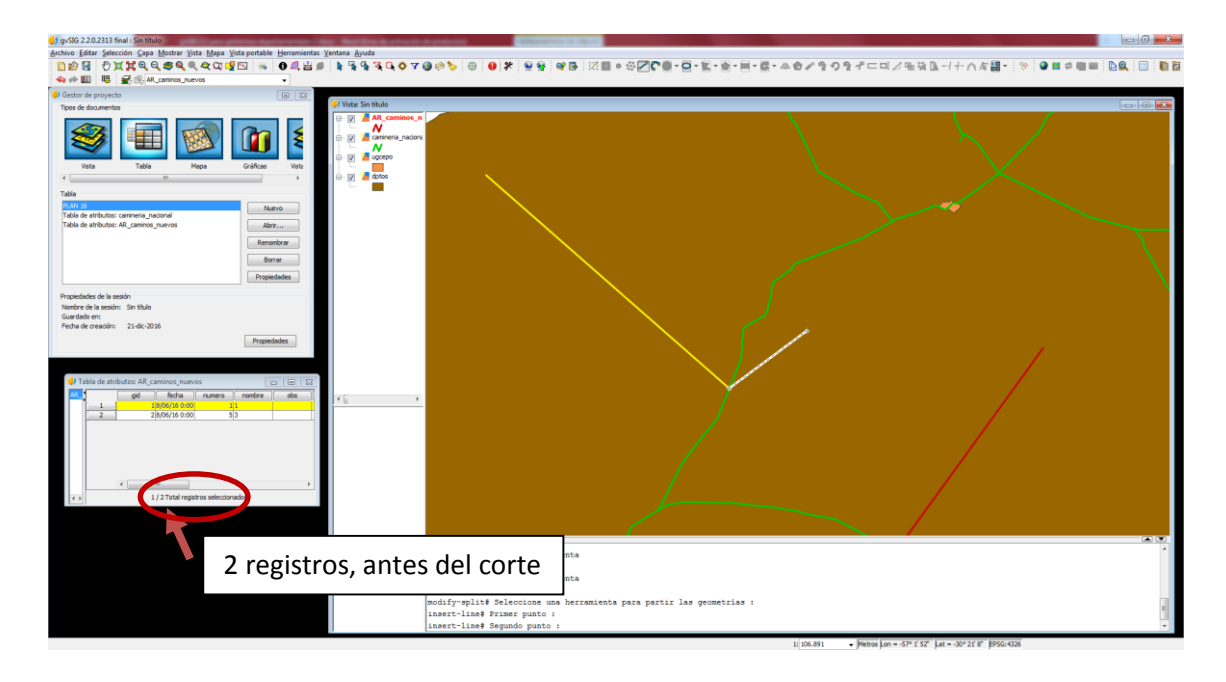

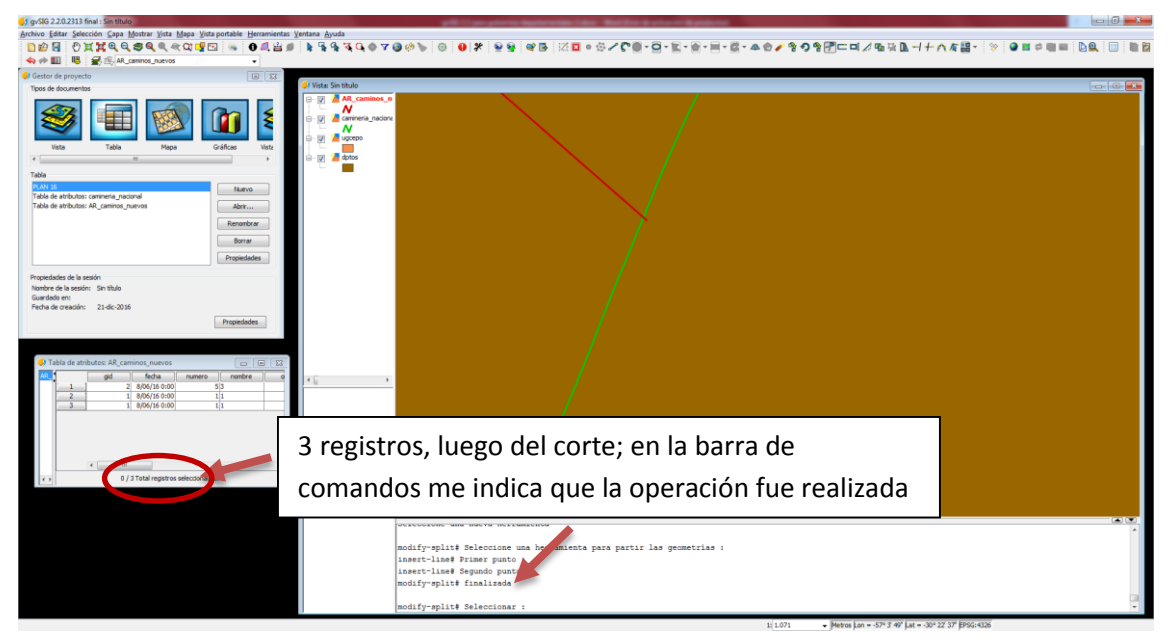

- Para salvar los cambios, botón derecho sobre la capa, Terminar edición.

#### 2- Unir dos líneas

 Seguimos utilizando la misma capa (ahora con 3 registros); uniremos los tramos que recién creamos cortando la línea. Ponemos la capa en edición (botón derecho, Comenzar edición), seleccionamos las líneas a unir y damos click en el símbolo de Unir geometrías:

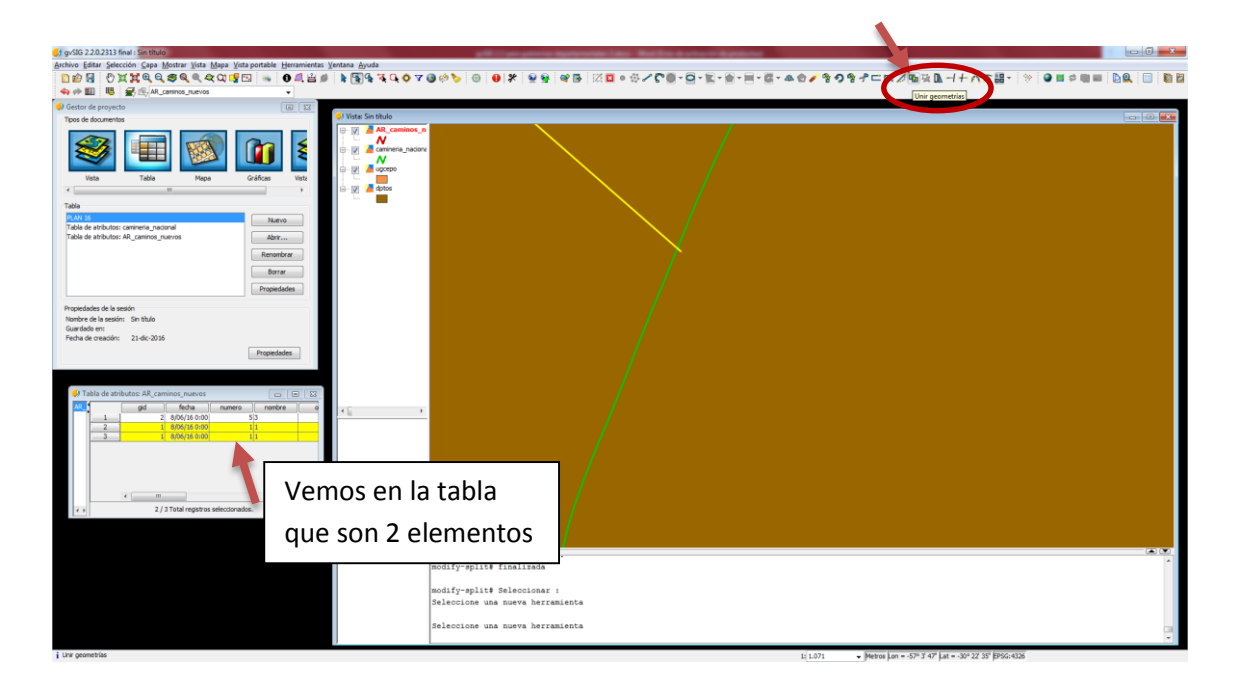

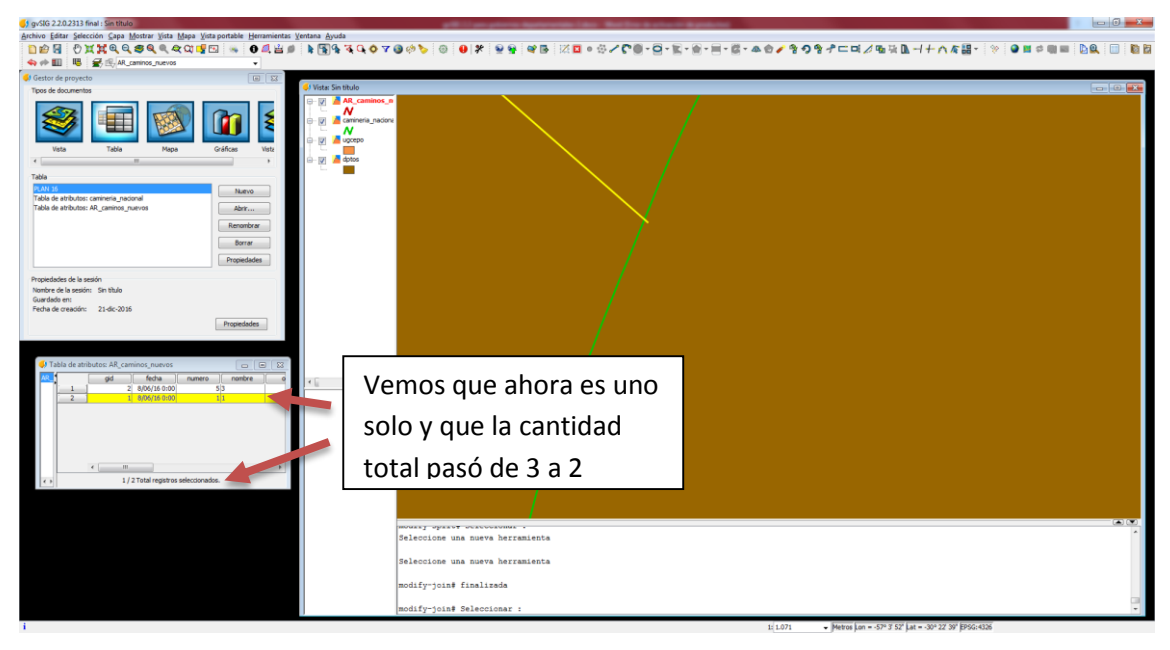

## 3- Mover vértices

 Usando siempre la misma capa de caminos la ponemos en edición (botón derecho, Comenzar edición), seleccionamos la línea a la que le queremos mover los vértices y damos click en Editar vértices:

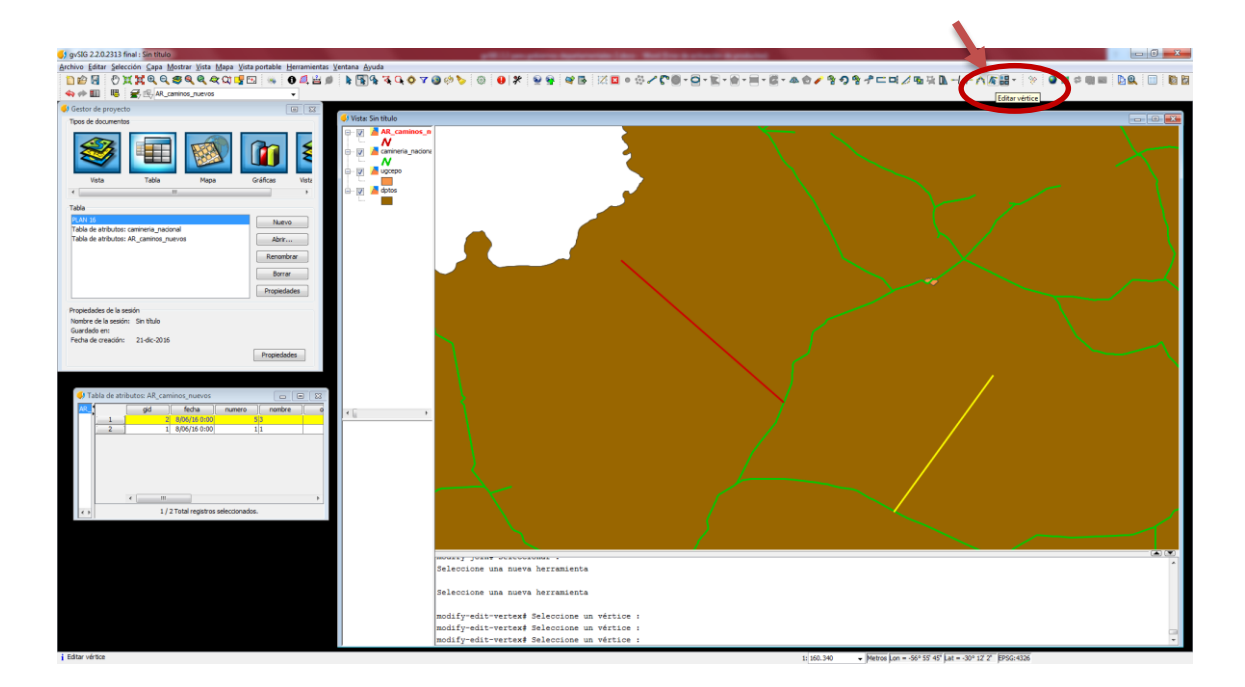

Me muestra los vértices que tiene la línea:

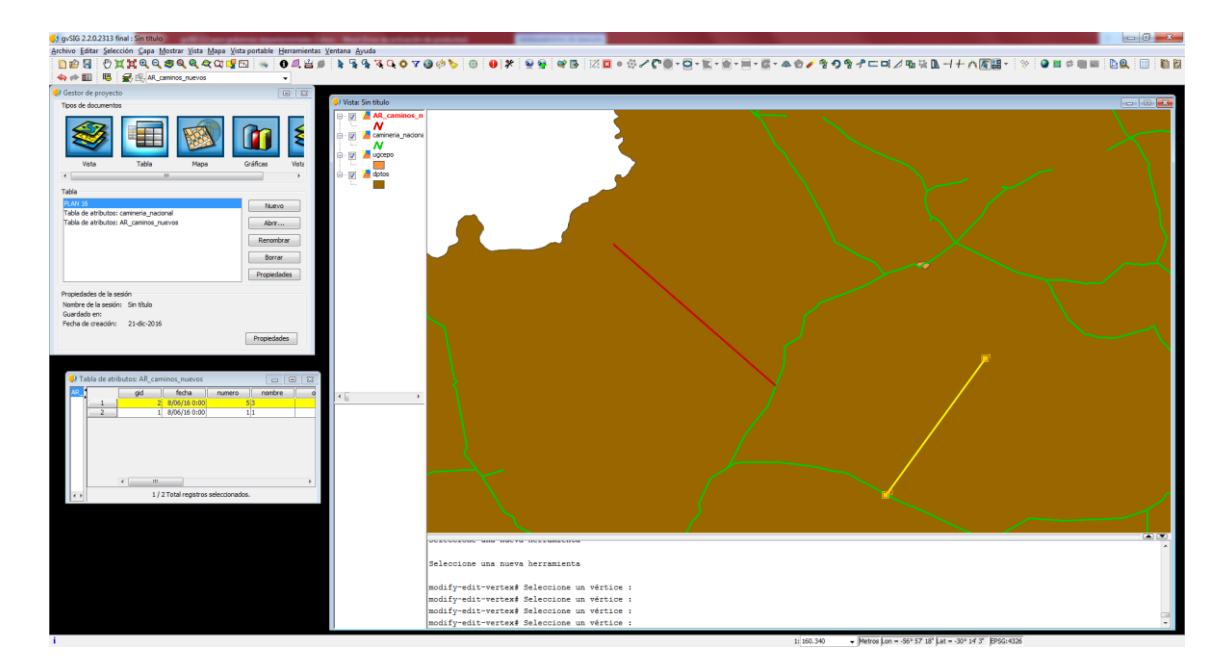

- Me posiciono sobre el vértice a mover, doy click y lo muevo a donde quiero. Finalizo dando nuevamente click.

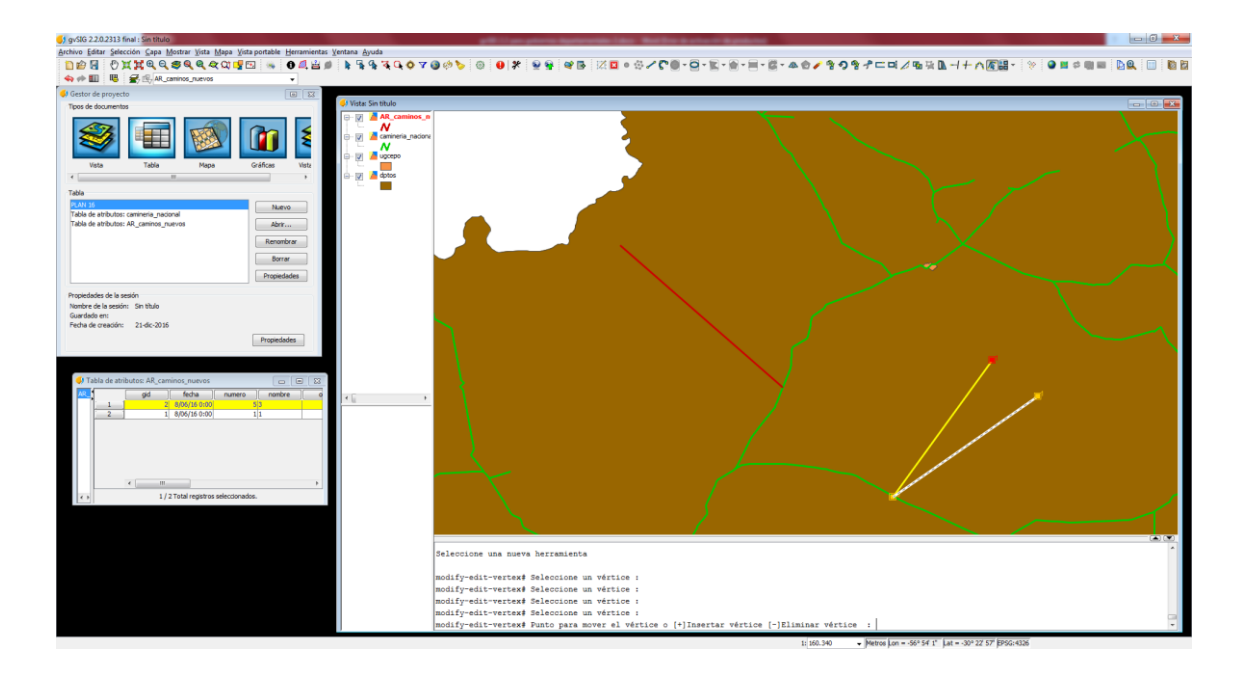

- Para salvar los cambios, botón derecho sobre la capa, Terminar edición.

#### Geoprocesos:

Estos se encuentran dentro de la pestaña Herramientas, Geoprocesamiento, Caja de herramientas. Utilizaremos ahora los algoritmos de gvSIG Geoprocesos, Capas vectoriales

| gvSIG 2.2.0.2313 final : curso2.gvsproj     |                                |                                                 | I TO A TO A REAL PROPERTY AND A REAL PROPERTY AND A REAL PROPERTY |          |
|---------------------------------------------|--------------------------------|-------------------------------------------------|----------------------------------------------------------------------------------------------------|----------|
| Archivo Capa Mostrar Vista Mapa Vista porta | ble Berramientas Ventana Ayuda |                                                 |                                                                                                    |          |
| D 🗑 🗐 🖾 🗸 🚔 🗐 😆                             | Administrador de complementos  | , DQ III III 🦉 🗲 🕾                              |                                                                                                    |          |
| Gestor de proyecto                          | Simbología                     | ×                                               |                                                                                                    |          |
| Tipos de documentos                         |                                | n titulo                                        |                                                                                                    |          |
|                                             | Sgripting                      |                                                 |                                                                                                    |          |
| ST 100                                      | Editor de atributos            |                                                 |                                                                                                    |          |
|                                             | Desarrollo                     |                                                 |                                                                                                    |          |
|                                             | Transformacionas               |                                                 |                                                                                                    |          |
| Vista Tabla Mapi                            | Geoprocesamiento               | Caia de berramientas                            |                                                                                                    |          |
|                                             | geoprecessimono                | Madelander                                      |                                                                                                    |          |
| Vista                                       |                                | Historial                                       |                                                                                                    |          |
| Sin titulo                                  | Nuevo                          | B there is a supervised of                      | Caja de herramientas - 335 Herramientas                                                                                                    |          |
|                                             | ther                           | Gines de comandos                               | Algoritmos                                                                                                    |          |
|                                             |                                | R. Percendeck parts                             | 🕀 🌖 gvSIG Geoprocesos                                                                                                    |          |
|                                             | Renombrar                      | Diplorador de datos                             | Capas raster                                                                                                    |          |
|                                             | Serrar                         | Ayuda de geoprocesamiento                       | - Q Agruper por un cento                                                                                                    |          |
|                                             | Concernance of the second      | <ul> <li><u>Capturar coordenadas</u></li> </ul> | - Contraction - Contraction - |          |
|                                             | Propertacies                   |                                                 | Area de influencia lateral                                                                                                    |          |
| Propiedades de la sesión                    |                                |                                                 | Contar lives                                                                                                    |          |
| Nombre de la sesión: Sin título             |                                |                                                 | - Opplazamento en X e Y                                                                                                    |          |
| Guardado en: C: Sergio (T A R E A S'CAM)    | INERIA-GPSVASUNTOS MUNICI      |                                                 | - Offerencia                                                                                                    |          |
| Pecha de creadon: 09-jun-2016               |                                |                                                 | Enjace espacial                                                                                                    |          |
|                                             | Propiedades                    |                                                 |                                                                                                    |          |
|                                             |                                |                                                 | O Intersección                                                                                                    |          |
|                                             |                                |                                                 | Juntar                                                                                                    |          |
|                                             |                                |                                                 | A provection                                                                                                    |          |
|                                             |                                |                                                 | unión l                                                                                                    |          |
|                                             |                                |                                                 | B Rister multispectral                                                                                                    |          |
|                                             |                                |                                                 | Const rister                                                                                                    |          |
|                                             |                                |                                                 | Råster multiespectral                                                                                                    |          |
|                                             |                                |                                                 | 🖶 🐗 Hodelos                                                                                                    |          |
|                                             |                                |                                                 | B Remaining the                                                                                                    |          |
|                                             |                                |                                                 | e Hervamientas                                                                                                    |          |
|                                             |                                |                                                 | A SEXTANTE                                                                                                    |          |
|                                             |                                |                                                 |                                                                                                    |          |
|                                             |                                |                                                 |                                                                                                    |          |
|                                             |                                |                                                 |                                                                                                    |          |
|                                             |                                |                                                 |                                                                                                    |          |
|                                             |                                |                                                 |                                                                                                    |          |
|                                             |                                |                                                 |                                                                                                    |          |
|                                             |                                |                                                 |                                                                                                    |          |
|                                             |                                |                                                 |                                                                                                    |          |
|                                             |                                |                                                 |                                                                                                    |          |
|                                             |                                |                                                 |                                                                                                    |          |
|                                             |                                |                                                 |                                                                                                    |          |
|                                             | 1                              |                                                 |                                                                                                    |          |
|                                             |                                |                                                 |                                                                                                    |          |
|                                             |                                |                                                 |                                                                                                    |          |
|                                             |                                |                                                 | Metros Lon = -55º 32' 15' Lat = -34º 8' 19' E                                                                                                    | /50:4326 |

#### 1- Mínima envolvente convexa

 Sirve para incluir en un polígono todas las entidades de una capa o las que seleccione. Para ello doble click en Mínima envolvente convexa y abre el siguiente cuadro de diálogo:

| Mínima envolv            | vente convexa (Convex Hull)                      |                               |
|--------------------------|--------------------------------------------------|-------------------------------|
| Parámetros               | Región de análisis                               |                               |
| Entradas<br>Capa<br>Capa | s<br><b>vectorial</b><br>de entrada              | puntos GPS                    |
| Opcione:<br>Geom         | s<br>. seleccionadas (Capa entrada)              |                               |
| Salidas<br>Mínima        | a envolvente convexa (Convex Hull)[vectorial]    | [Guardar en archivo temporal] |
|                          |                                                  |                               |
| < 3                      | <pre>-convexhull", "uytcamilg", "true", "#</pre> | *) > Aceptar Cancelar i       |

En capa de entrada selecciono aquélla a la que le voy a aplicar el algoritmo; luego puedo marcar si voy a trabajar con elementos seleccionados o no; finalmente en Salidas decido si voy a trabajar con una salida temporal o si voy a guardarla en disco.

- Ejemplo: tengo 4 puntos traídos de un gps que me representan esquinas de un padrón y quiero generar el polígono.

## 2- Buffer o área de influencia.

Este geoproceso sirve cuando se necesita generar una zona de influencia alrededor de un elemento, por ejemplo: tengo una cantera y quiero calcular un área de influencia de 40 km en su entorno para saber que caminos se encuentran en esa área.

- Generar una capa de puntos, donde represente por lo menos dos canteras.
- Luego de editada esa capa, ir a geoprocesos, área de influencia lateral, se abre una ventana donde se debe colocar:

En Entrada la capa de canteras, luego selecciono Área definida por una distancia en metros y defino la distancia.

Puedo tener en cuenta las demás opciones (en nuestro caso dejamos las opciones por defecto)

Finalmente en Salidas decido si voy a trabajar con un archivo temporal o si voy a guardarlo en disco

| Área de influe | encia lateral                                               | × |
|----------------|-------------------------------------------------------------|---|
| Parámetros     | Región de análisis                                          |   |
| Entrada        |                                                             |   |
| CAN            | TERA 🗸                                                      |   |
| Opcione        | 25                                                          |   |
| © <i>i</i>     | área definida por un campo en metros                        |   |
| id             | ×                                                           |   |
| () i           | área definida por una distancia en metros                   | ≡ |
| 40             | 000                                                         |   |
|                | Geometrías seleccionadas                                    |   |
|                | Disolver entidades (solo un anillo)                         |   |
| Selec          | ción lateral Izquierda 🗸 🗸                                  |   |
| Núme           | ero de anillos concéntricos 1                               | - |
| <              | DS\\CURSO 2\\BUFFER_CANTERA_55Km_1.shp") > Aceptar Cancelar | i |

Acepto y me genera el área de influencia.

| Victor     Victor     Victor |
|----------------------------------------------------------------------------------------------------|
|                                                                                                    |
|                                                                                                    |

- 3- Intersección.
  - Genero una nueva área de influencia sobre una cantera contigua, de modo que se superpongan las áreas de influencia. Usando procedimiento anterior (hago un área para una y luego una para la otra, con 55 km de ancho, por ej.)

| 6) gvSiG 2.2.0.2313 final : curso2.gvsproj                                                                                                    | and the first of the local sectors of                                           |                                                                                                    |
|----------------------------------------------------------------------------------------------------|---------------------------------------------------------------------------------|----------------------------------------------------------------------------------------------------|
| Archivo Selección Capa Mostrar Vista Mapa Vista portable Herramientas Venta                                                                                                    | ana Ayuda                                                                       |                                                                                                    |
|                                                                                                    | 194400000 0 000                                                                 | 🐔 👷 👺 🕸 😰 🖆 🕮 🕮 📴 🖳 📕 🔚 🗮 🛣 🕄 Area de rifuencia lateral 🔹                                                        |
| Gestor de proyecto                                                                                                    | Vista: Sin titulo                                                               |                                                                                                    |
| Tipos de documentos                                                                                                    | - IN CANTERA                                                                    | Carl 1 - Carl 1 - Carl 1 - Carl 1 - Carl 1 - Carl 1 - Carl 1 - Carl 1 - Carl 1 - Carl 1 - Carl 1 - Carl 1 - Carl |
| No the local sector of the local sector of the | a (g) and a state of thereas lateral<br>(g) (g) (g) (g) (g) (g) (g) (g) (g) (g) |                                                                                                    |
| Protection AL Insolution           Protection AL Insolution           Nation of a loss statistical statistical statisti statistatis statistical statistical statistical statistical sta                                                                            |                                                                                 |                                                                                                    |
|                                                                                                    | ) t ii                                                                          |                                                                                                    |
|                                                                                                    |                                                                                 |                                                                                                    |
|                                                                                                    |                                                                                 |                                                                                                    |

- Voy a geoprocesos y ahí a intersección:

| Entradas<br>Capa vectorial              |                               |
|-----------------------------------------|-------------------------------|
| Capa de entrada                         | Area de influencia lateral-1  |
| Capa de intersección                    | Área de influencia lateral-2  |
| Opciones                                |                               |
| Geom. seleccionadas (Capa entrada)      |                               |
| Geom. seleccionadas (Capa intersección) |                               |
| Salidas                                 |                               |
| Intersection_polygon[vectorial]         | [Guardar en archivo temporal] |
| Intersection_line[vectorial]            | [Guardar en archivo temporal] |
| Punto de intersección[vectorial]        | [Guardar en archivo temporal] |
|                                         |                               |

En la pestaña Capa de entrada coloco la capa del buffer de una de las canteras y en la pestaña de Capa de intersección coloco el buffer de la otra cantera. Finalmente en Salidas decido si voy a trabajar con un archivo temporal o si voy a guardarlo en disco. Damos Aceptar y listo, nos crea un polígono de la intersección y una línea del perímetro:

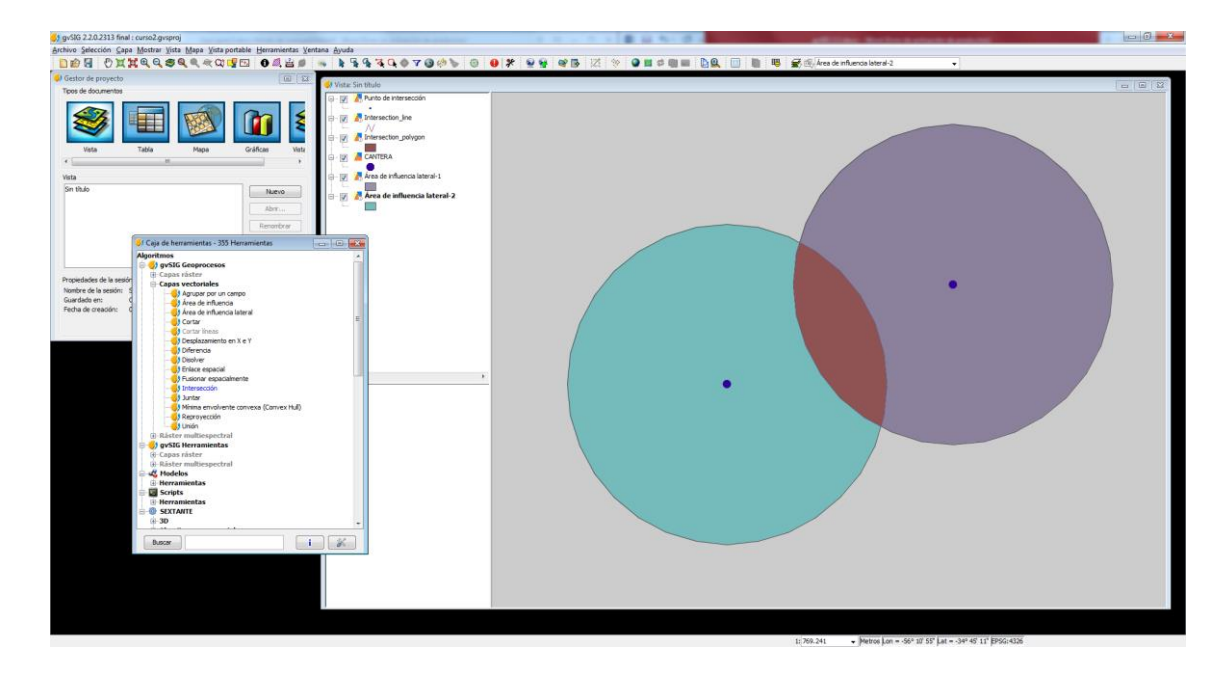

## 4- Unión

Este geoproceso une las geometrías y los datos de dos capas. Por ejemplo si tengo una capa con caminos nuevos y la quiero unir a la capa base camino, lo hace y mantiene los atributos de ambas.

El modo operativo es similar a lo de los geoprocesos anteriores, coloco una capa de entrada y luego una de unión y luego acepto.

## 5- Cortar

Funciona similar al geoproceso intersección, el modo operativo es el mismo, la diferencia está en el resultado, en este caso los atributos de la capa de salida son los mismos que los atributos que la capa de entrada. Corta la geometría y los atributos que se corresponden a esa geometría.

## 6- Diferencia

Establece la diferencia entre dos capas.

Si usamos el ejemplo de los buffer, y vamos al geoproceso Diferencia, se despliega la ventana donde en la primera pestaña, Capa de entrada coloco uno de los buffer y en Capa de intersección el otro buffer. El resultado es el siguiente:

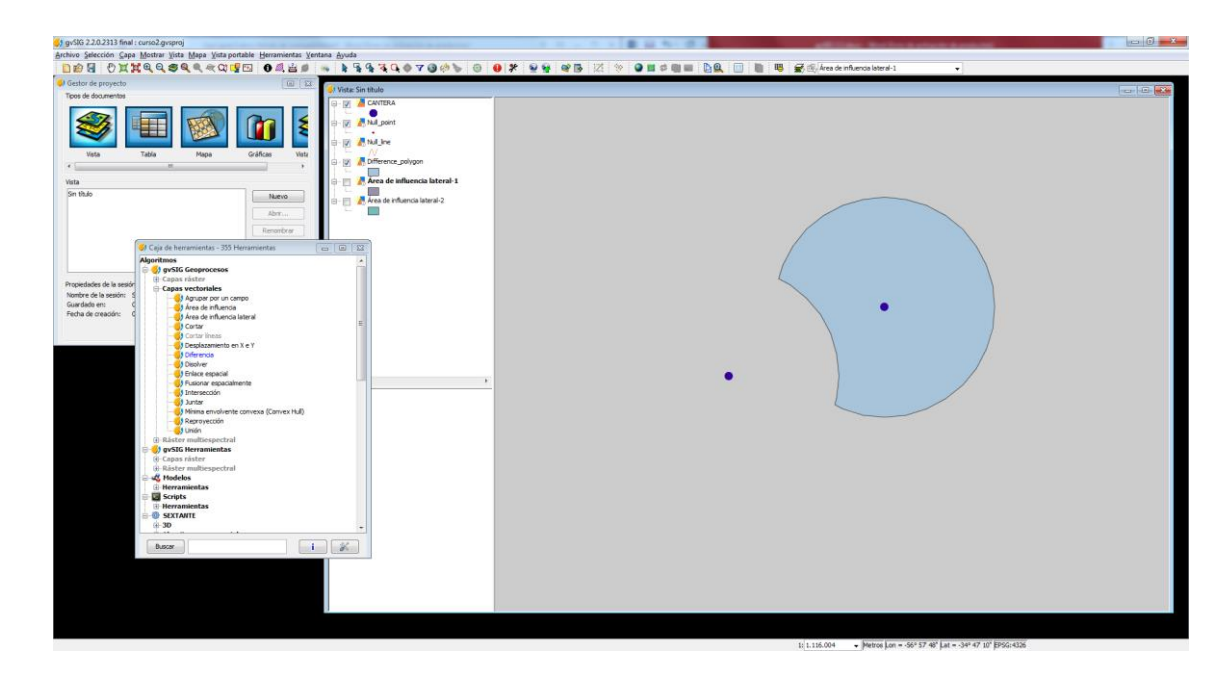

## 7- Disolver

Este geoproceso une geometrías dentro de una misma capa que tengan un atributo común.

Por ejemplo unir dos o más tramos de un camino, es indispensable que el "número de tramo" sea el mismo en todos las líneas que quiero unir.

Para ello voy a geoproceso-Disolver y allí, en Capa de entrada coloco el shp de caminería, luego en la pestaña Campo coloco el campo "tramo" (pueden ser todos los tramos o solamente algunos que tenga seleccionados).

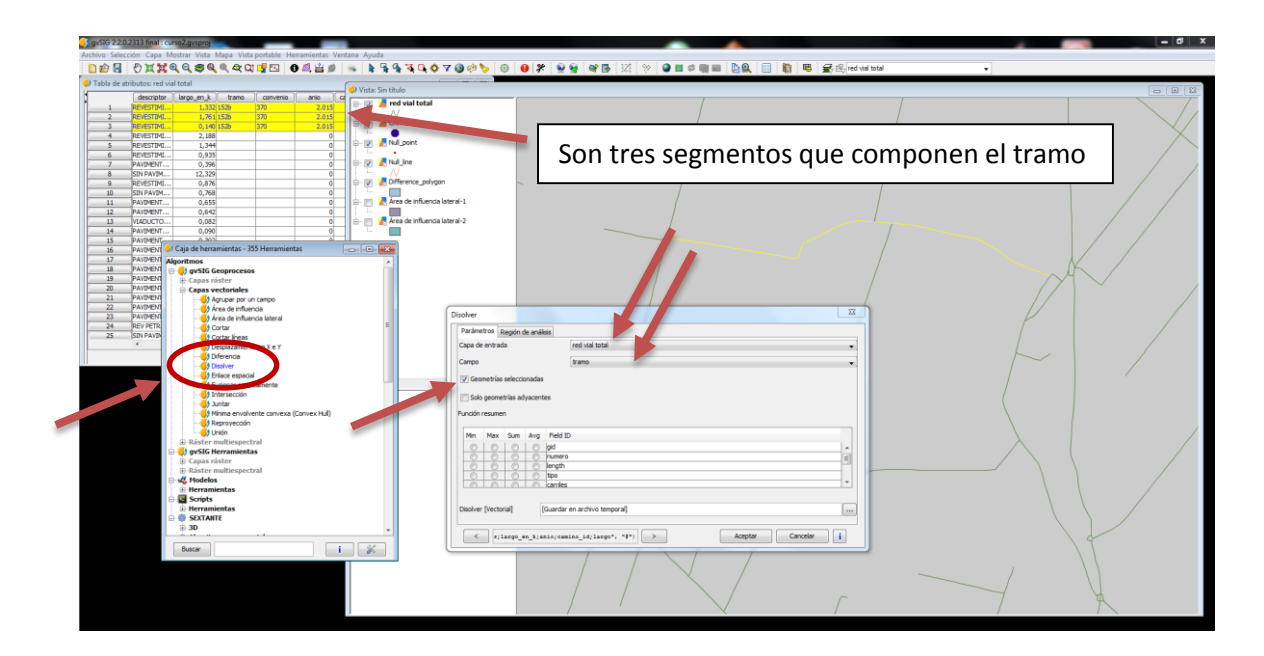

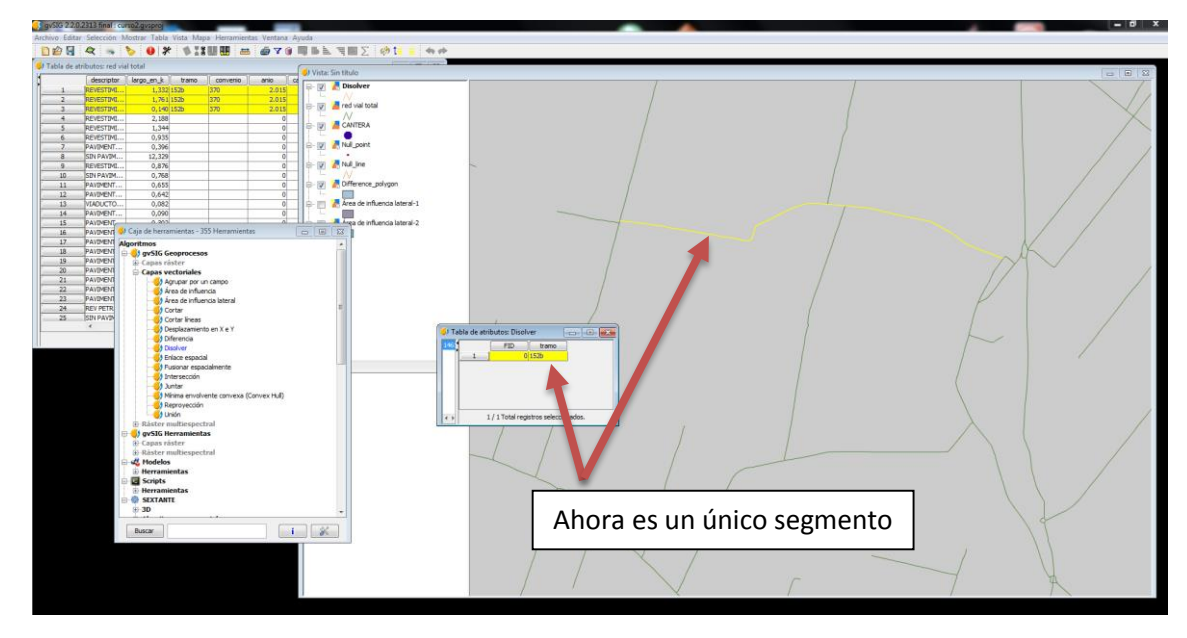

#### Importante:

En todos los geoprocesos se tiene la opción de usar solo objetos seleccionados o todos los objetos de una capa, detalle que se debe tener presente a la hora de ejecutar cualquiera de estas acciones debido a que los resultados pueden ser muy diferentes. Además en todos los casos también puede guardarse el resultado en disco o sólo generar un archivo temporal, que al cerrar el programa lo perderé si no lo salvo. Enlaces de interés

- <u>http://www.gvsig.com/es</u> portal del proyecto gvSIG
- <u>http://www.gvsig.com/es/web/guest/productos/gvsig-desktop/descargas</u> espacio de descargas de gvSIG Desktop e información adicional (documentación, desarrollo, casos de uso, videos, versiones anteriores)
- <u>https://listserv.gva.es/cgi-bin/mailman/listinfo/gvsig\_usuarios</u> lista de usuarios hispanoparlantes
- <u>http://www.freelists.org/list/gvsig\_uruguay</u> lista de usuarios uruguayos
- <u>http://ide.uy/</u> (geo)portal de la IDEuy
- <u>http://geoportal.mtop.gub.uy/</u> geoportal del MTOP
- <u>https://siglibreuruguay.wordpress.com/</u> blog de la Comunidad gvSIG en Uruguay